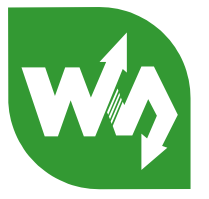

# WS-431E 4G Router User Manual

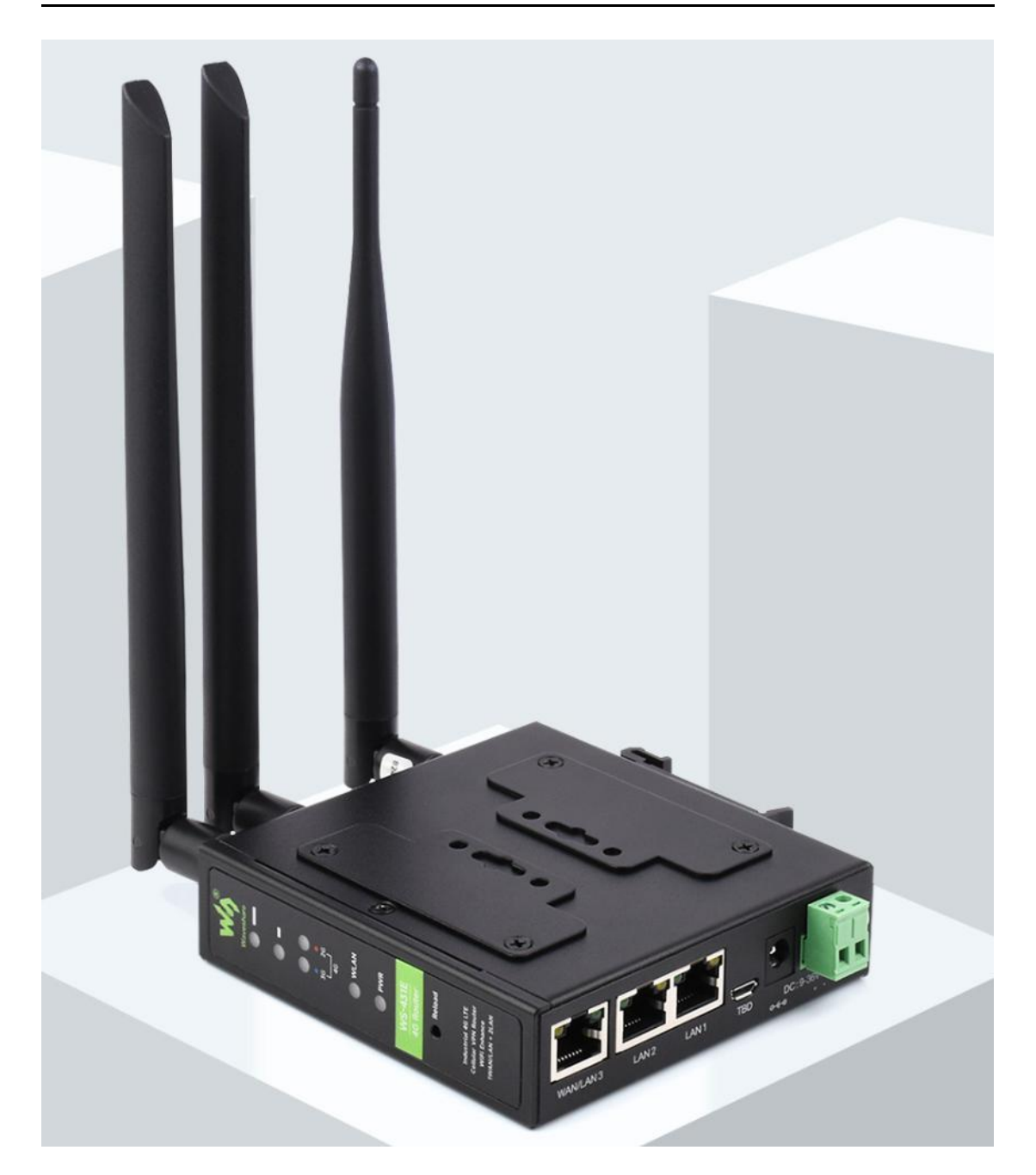

Figure 1 WS-431E 4G Router

## WS-431E 4G Router

## 1. OVERVIEW

- Support 4G/3G/2G Internet access in various modes, which can be used in the fields of Internet of Networked Medical Treatment, Intelligent Agriculture, Smart City, Smart Robots, Security Monitoring Networking, Intelligent Bus Wifi etc.
- 1x WAN RJ45 port (configurable for LAN), 10/100 Mbps, supports automatic MDI/MDIX, 1.5KV electromagnetic isolation protection.
- 2 x LAN RJ45 port, 10/100 Mbps, supports automatic MDI/MDIX,1.5KV electromagnetic isolation protection.
- Support 1 WLAN(802.11b/g/n)
- Support Web Server
- Support LED to show work status
- Support Reload button to restore default settings by hardware way
- Support VPN client(PPTP/L2TP)
- Support one SIM card socket
- Support DDNS and port forwarding
- Support QoS and firewall

#### CONTENTS

|    | 1. OVERVIEW                |                     | 2                      |
|----|----------------------------|---------------------|------------------------|
|    | CONTENTS                   |                     |                        |
|    | 2. PRODUCT OVERVIEW        |                     | 5                      |
|    | 2.1. INTRODUCTION          |                     | 5                      |
|    | 2.2. SPECIFICATIONS        |                     | 5                      |
|    | 2.3. INTERFACE DESCRIPTION | DN                  | 6                      |
|    | 2.4. HARDWARE SIZE         |                     | 7                      |
|    | 3. QUICK START             |                     | 7                      |
|    | 3.1.1. HARDWARE EN         | VIRONMENT           |                        |
|    | 3.1.2. NETWORK CON         | NECTION             |                        |
|    | 4. PRODUCT FUNCTIONS       |                     |                        |
|    | 4.1. INSTALL PROCEDURE     |                     |                        |
|    | 4.2. APN                   |                     |                        |
|    | 4.2.1. APN CONFIGUR        | ATION BY WEB SERVER |                        |
|    | 4.2.2. CREATE A VPN        | CLIENT              |                        |
|    | 4.3. NETWORKING MODE.      |                     |                        |
|    | 4.3.1. WAN+LAN+4G.         |                     |                        |
|    | 4.3.2. LAN+LAN+4G          |                     |                        |
|    | 4.4. COMMON FUNCTIONS      |                     |                        |
|    | 4.4.1. 4G INTERFACE.       |                     | 15                     |
|    | 4.4.2. LAN INTERFACE       |                     |                        |
|    | 4.4.3. WAN INTERFAC        | Έ                   |                        |
|    | 4.4.4. WLAN INTERFA        | CE                  |                        |
|    | 4.4.5. NETWORK DIAC        | GNOSIS              |                        |
|    | 4.4.6. MODULE NAME         | E AND TIME ZONE     | 23                     |
|    | 4.4.7. STATIC ROUTE.       |                     |                        |
|    | 4.5. BASIC FUNCTIONS       |                     |                        |
|    | 4.5.1. WEB SERVER PA       | ASSWORD             | 25                     |
|    | 4.5.2. RESTORE             |                     |                        |
|    | 4.5.3. UPGRADE FIRM        | IWARE VERSION       | 27                     |
|    | 4.5.4. RESET               |                     |                        |
|    | 4.6. FIREWALL FUNCTION.    |                     |                        |
|    | 4.6.1. BASIC SETTING       | S                   |                        |
|    | 4.6.2. NAT FUNCTION        |                     |                        |
| ww | w.waveshare.com            | 3 / 68              | www.waveshare.com/wiki |

## WAVESHARE

|     | 4.6.3. COMMUNICATION RULES | 38  |
|-----|----------------------------|-----|
|     | 4.6.4. ACCESS RESTRICTION  | 56  |
| 4.7 | · VPN FUNCTION             | 58  |
|     | 4.7.1. PPTP CLIENT         | .59 |
|     | 4.7.2. L2TP CLIENT         | 61  |
|     | 4.7.3. IPSEC               | 63  |
|     | 4.7.4. OPENVPN             | 65  |
|     | 4.7.5. GRE                 | 67  |
|     |                            |     |

#### 2. PRODUCT OVERVIEW

## 2.1. INTRODUCTION

The WS-431E 4G Router is a new Qualcomm solution Wi-Fi enhanced industrial router with excellent anti-interference capability and stable connection performance, supports WIFI hotspot, WIFI client, and WIFI relay modes, and is integrated with 4G LTE, Wi-Fi, Ethernet ports (2LAN and 1WAN/LAN) and VPN technologies.

The WS-431E can provide advanced Internet connectivity and high-speed data access for the devices, allowing users to quickly build their own application network, and also helping enterprise customers achieve efficient large-scale network deployment and management. It is suitable for various IoT and M2M solutions such as service robots, inspection robots, unmanned vehicle networking, massage chair networking, AGV car, and other industrial application scenarios.

## 2.2. SPECIFICATIONS

| CELLULAR NETWORK PARAMETERS                                          |                                                                                                    |  |  |  |  |
|----------------------------------------------------------------------|----------------------------------------------------------------------------------------------------|--|--|--|--|
| Frequency band                                                       | TDD-LTE: B38/40/41                                                                                                    |  |  |  |  |
|                                                                      | FDD-LTE: B1/3/7/8/20/28A                                                                                                    |  |  |  |  |
|                                                                      | WCDMA: B1/8                                                                                                    |  |  |  |  |
|                                                                      | GSM/EDGE:B3/8                                                                                                    |  |  |  |  |
| WIFI                                                                 |                                                                                                    |  |  |  |  |
| Standard                                                             | IEEE 802.11b/g/n, 2.4GHz                                                                                                    |  |  |  |  |
| Data speed                                                           | 300Mbps                                                                                                    |  |  |  |  |
| MIMO                                                                 | 2×2                                                                                                    |  |  |  |  |
| Transmission                                                         | 500 meters with an open field, the actual transmission distance                                                                                                    |  |  |  |  |
| distance depends on the environment of the site                      |                                                                                                    |  |  |  |  |
|                                                                      | INTERFACES                                                                                                    |  |  |  |  |
| WAN/LAN                                                              | 1× WAN RJ45 port (can be configured as LAN), 10/100 Mbps,                                                                                                    |  |  |  |  |
|                                                                      |                                                                                                    |  |  |  |  |
|                                                                      | supports auto MDI/MDIX, 1.5KV electromagnetic isolation                                                                                                    |  |  |  |  |
|                                                                      | supports auto MDI/MDIX, 1.5KV electromagnetic isolation protection                                                                                                    |  |  |  |  |
| LAN                                                                  | supports auto MDI/MDIX, 1.5KV electromagnetic isolation<br>protection<br>2× LAN RJ45 port, 10/100 Mbps, supports auto MDI/MDIX, 1.5KV                                                                                                    |  |  |  |  |
| LAN                                                                  | supports auto MDI/MDIX, 1.5KV electromagnetic isolation<br>protection<br>2× LAN RJ45 port, 10/100 Mbps, supports auto MDI/MDIX, 1.5KV<br>electromagnetic isolation protection                                                                                                    |  |  |  |  |
| LAN<br>SIM card slot                                                 | supports auto MDI/MDIX, 1.5KV electromagnetic isolation<br>protection<br>2× LAN RJ45 port, 10/100 Mbps, supports auto MDI/MDIX, 1.5KV<br>electromagnetic isolation protection<br>Supports standard Nano (3 V/1.8 V)                                                                                                    |  |  |  |  |
| LAN<br>SIM card slot<br>Antenna                                      | supports auto MDI/MDIX, 1.5KV electromagnetic isolation<br>protection<br>2× LAN RJ45 port, 10/100 Mbps, supports auto MDI/MDIX, 1.5KV<br>electromagnetic isolation protection<br>Supports standard Nano (3 V/1.8 V)<br>SMA-K standard antenna connector, comes with 1x 4G antennas,                                                                                                    |  |  |  |  |
| LAN<br>SIM card slot<br>Antenna                                      | supports auto MDI/MDIX, 1.5KV electromagnetic isolation<br>protection<br>2× LAN RJ45 port, 10/100 Mbps, supports auto MDI/MDIX, 1.5KV<br>electromagnetic isolation protection<br>Supports standard Nano (3 V/1.8 V)<br>SMA-K standard antenna connector, comes with 1x 4G antennas,<br>2x WiFi antennas by default                                                                        |  |  |  |  |
| LAN<br>SIM card slot<br>Antenna<br>TBD                               | supports auto MDI/MDIX, 1.5KV electromagnetic isolation<br>protection<br>2× LAN RJ45 port, 10/100 Mbps, supports auto MDI/MDIX, 1.5KV<br>electromagnetic isolation protection<br>Supports standard Nano (3 V/1.8 V)<br>SMA-K standard antenna connector, comes with 1x 4G antennas,<br>2x WiFi antennas by default<br>Debug interface                                                     |  |  |  |  |
| LAN<br>SIM card slot<br>Antenna<br>TBD<br>Reload button              | supports auto MDI/MDIX, 1.5KV electromagnetic isolation<br>protection<br>2× LAN RJ45 port, 10/100 Mbps, supports auto MDI/MDIX, 1.5KV<br>electromagnetic isolation protection<br>Supports standard Nano (3 V/1.8 V)<br>SMA-K standard antenna connector, comes with 1x 4G antennas,<br>2x WiFi antennas by default<br>Debug interface<br>Supports factory restore                         |  |  |  |  |
| LAN<br>SIM card slot<br>Antenna<br>TBD<br>Reload button<br>Grounding | supports auto MDI/MDIX, 1.5KV electromagnetic isolation<br>protection<br>2× LAN RJ45 port, 10/100 Mbps, supports auto MDI/MDIX, 1.5KV<br>electromagnetic isolation protection<br>Supports standard Nano (3 V/1.8 V)<br>SMA-K standard antenna connector, comes with 1x 4G antennas,<br>2x WiFi antennas by default<br>Debug interface<br>Supports factory restore<br>Grounding protection |  |  |  |  |

|                         | INDICATORS                                                            |  |  |  |
|-------------------------|-----------------------------------------------------------------------|--|--|--|
| PWR                     | Power indicator, lights up after powered on                           |  |  |  |
| WIFI                    | Lights up when WiFi is enabled                                        |  |  |  |
| 2/3/4G network          | 2G led lights up after being connected to 2G network                  |  |  |  |
| indicator               | 3G led lights up after being connected to 3G network                  |  |  |  |
|                         | Both leds light up after being connected to 4G network                |  |  |  |
| SIG                     | 2× signal strength indicator: lights up one indicates that the signal |  |  |  |
|                         | is average; lights up two indicates that the signal is strong         |  |  |  |
|                         | POWER SUPPLY                                                          |  |  |  |
| Power adapter           | DC 12V/1A                                                             |  |  |  |
| Input voltage           | DC 9-36V                                                              |  |  |  |
| Power Average 260mA/12V |                                                                       |  |  |  |
| consumption             |                                                                       |  |  |  |
|                         | PHYSICAL CHARACTERISTICS                                              |  |  |  |
| Operating               | -20℃~+70℃                                                             |  |  |  |
| temperature             |                                                                       |  |  |  |
| Storage                 | -40 $^\circ \text{C} \sim$ +125 $^\circ \text{C}$ (non-condensing)    |  |  |  |
| temperature             |                                                                       |  |  |  |
| Relative                | 5%~95% (non-condensing)                                               |  |  |  |
| humidity                |                                                                       |  |  |  |
| Case material           | Metal case, IP30 protection level                                     |  |  |  |
| Dimensions              | 104.0×102.0×28.0mm                                                    |  |  |  |
| $(L \times W \times H)$ |                                                                       |  |  |  |
| Installation            | DIN rail mounting, wall mounting, tabletop                            |  |  |  |
| EMC                     | level 3                                                               |  |  |  |

## 2.3. INTERFACE DESCRIPTION

The interface description as follows:

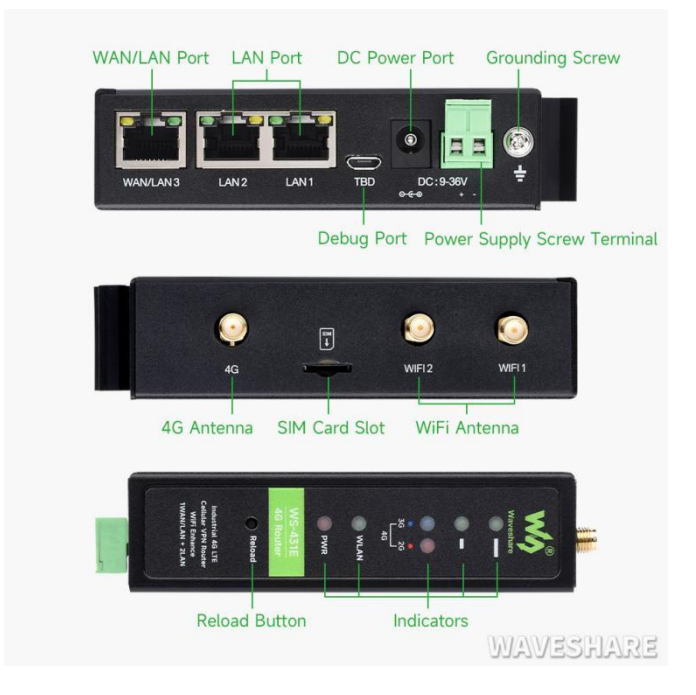

#### Figure 2 Interface description

The SIM card does not support hot swap. Therefore, install or replace the SIM card with the power off.

## 2.4. HARDWARE SIZE

The hardware dimensions as follows:

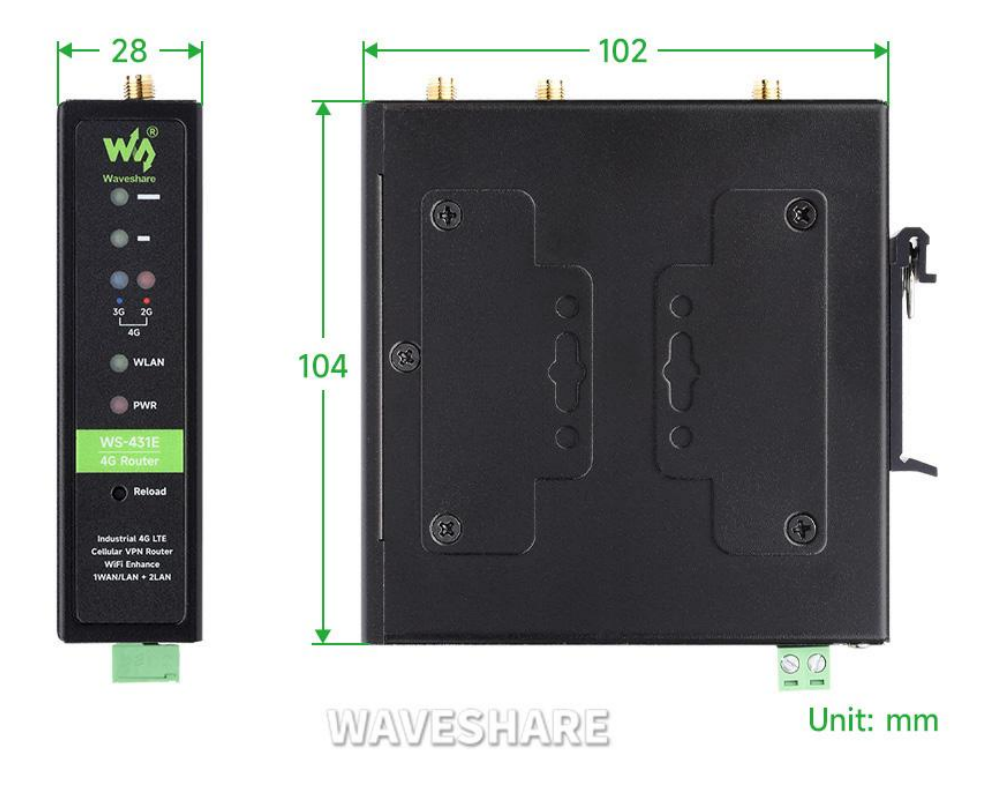

#### Figure 3 Interface description

- Sheet metal shell, fixed holes on both sides, compatible with rail mounting parts
- Length, width and height are 102\*104\*28mm (excluding power terminal, antenna and antenna base)
- Installation method: 35mm guide rail installation, hanging ear installation.

## 3. QUICK START

4G router provides a wireless remote fast networking solution for user devices, and parameters are set through the built-in web page to meet the application scenario. This chapter is a quick introduction to WS-431E router products. It is recommended that users read this chapter and follow the instructions to have a basic understanding of 4G router products. Refer to subsequent sections for specific functional details and descriptions.

## 3.1.1. HARDWARE ENVIRONMENT

### Product test data flow topology:

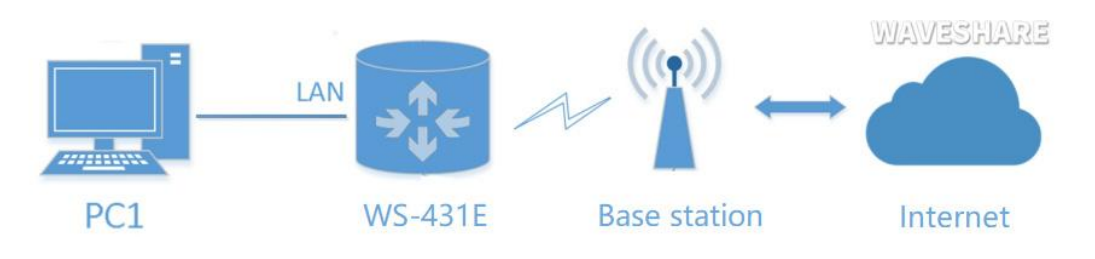

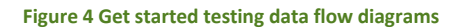

- Hardware: 1 PC, 1 set of router (including antenna, power adapter), 1 network cable (self-provided), 4G SIM card (self-provided)
- Wiring: The computer is connected to the LAN port of the WS-431E through the network cable, and the WiFi antenna and the full-frequency antenna are connected to the corresponding antenna interface in turn
- Networking: Insert the SIM card in the power off state (the front of the card slot corresponds to the positive direction of the "sim "screen printing)
- Power supply: The working voltage of the WS-431E is DC5-36V. You are advised to use the DC 12V/1A power adapter provided by the factory
- After power-on, observe the indicators: the PWR is on, the LAN is blinking, the 4G indicator (3G+2G) is on, and the indicator is all on, indicating that the signal is good

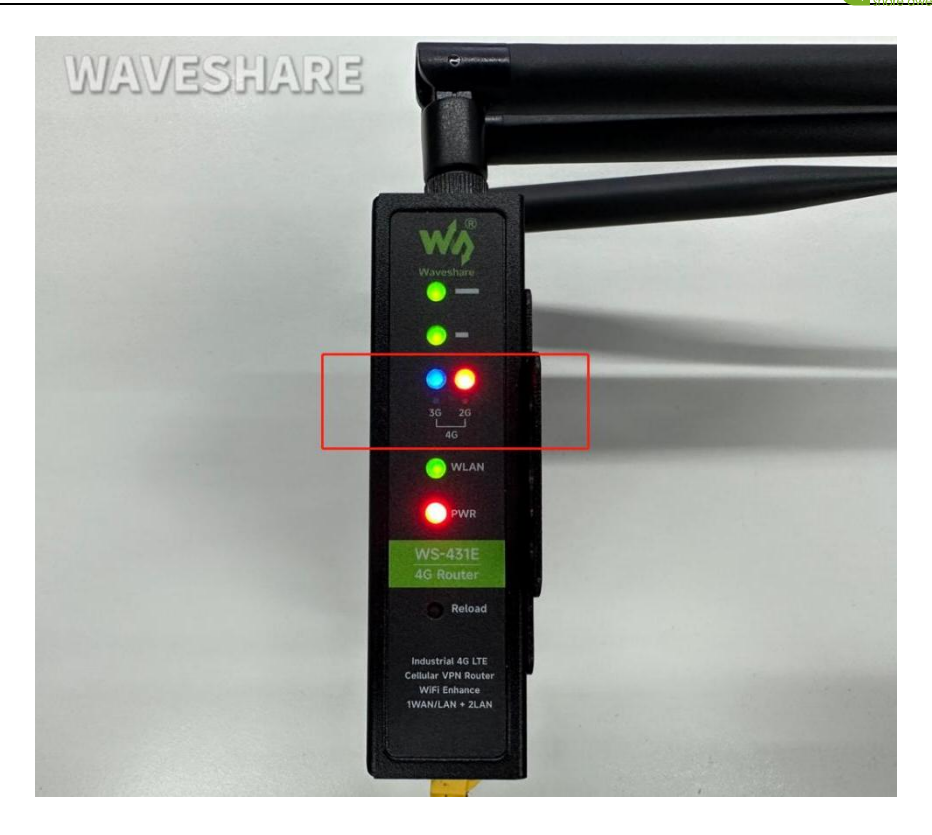

#### Figure 5 4G indicator (3G+2G)

## 3.1.2. NETWORK CONNECTION

Internet test: Power on the WS-431E, wait for about 2 minutes, the 2/3G indicator starts to light, indicating that the 4G network of the router is successful, then you can directly surf the Internet. Let's go to the Settings to check the network status through the default parameters of WS-431E.

Default parameters of WS-431E as follows:

| SSID          | WS-431E-XXXX      |
|---------------|-------------------|
| IP Address    | 192.168.1.1       |
| User name     | admin             |
| Password      | admin             |
| WLAN Password | www.waveshare.com |

Take default parameters as example: User can connect PC to SSID WS-431E-XXXX. Then open browser and enter 192.168.1.1, log in with User name and Password(both are admin), user can enter WebServer.

| WS-431E                            |                                                                    |           |
|------------------------------------|--------------------------------------------------------------------|-----------|
| waveshare -share awesome hardware- |                                                                    |           |
|                                    | Authorization Required<br>Please enter your username and password. |           |
|                                    | Username: admin<br>Password: admin                                 |           |
|                                    | Login Reset                                                        |           |
|                                    |                                                                    | WAVESHARE |

## Figure 6 Web Server login web

Enter admin for the user name and password. On the left menu bar, select Network => Network Diagnosis => ping. If the domain name can be pinged, the network connection is normal. You can also directly open the browser and enter the URL of the website you want to land.

| www.share awesome hard                                                  | R E<br>ware-                                                                                                    |                                                                                                    | -228           |
|-------------------------------------------------------------------------|----------------------------------------------------------------------------------------------------|----------------------------------------------------------------------------------------------------|----------------|
| WS-431E                                                                 | Diagnostics                                                                                                    |                                                                                                    |                |
| > Status                                                                | Network Utilities                                                                                                    |                                                                                                    |                |
| <ul> <li>Services</li> <li>Network</li> </ul>                           | 8.8.8.8                                                                                                    | 8.8.8.8<br>Traceroute                                                                                                    | www.google.com |
| WAN<br>LAN<br>Cellular Nework<br>Network/ailover<br>WLAN AP<br>WLAV STA | PING 8.8.8.8 (8.8.8.8): 56 d<br>64 bytes from 8.8.8.8: seq=<br>64 bytes from 8.8.8: seq=<br>64 bytes from 8.8.8: seq=<br>64 bytes from 8.8.8: seq=<br>64 bytes from 8.8.8: seq=<br>8.8.8.9 ping statistics<br>5 packets transmitted, 5 pac<br>round-trip min/avg/max = 3 | Jata bytes<br>=0 ttl=114 time=33.138 ms<br>=1 ttl=114 time=43.0349 ms<br>=2 ttl=114 time=42.077 ms<br>=3 ttl=114 time=34.441 ms<br>=4 ttl=114 time=34.634 ms<br>=4 ttl=114 time=34.634 ms<br>=4 ttl=114 time=34.634 ms<br>=3.138/37.127/42.077 ms |                |
| DHCP<br>Static Routes<br>Diagnostics<br>> VPN<br>Eirawall               |                                                                                                    |                                                                                                    |                |
| > System                                                                |                                                                                                    |                                                                                                    |                |
| > Logout                                                                |                                                                                                    |                                                                                                    | WAVESHARE      |

Figure 7 Network diagnosis page

This chapter introduces the functions of WS-431E, as the following diagram shown, you can get an overall knowledge of it.

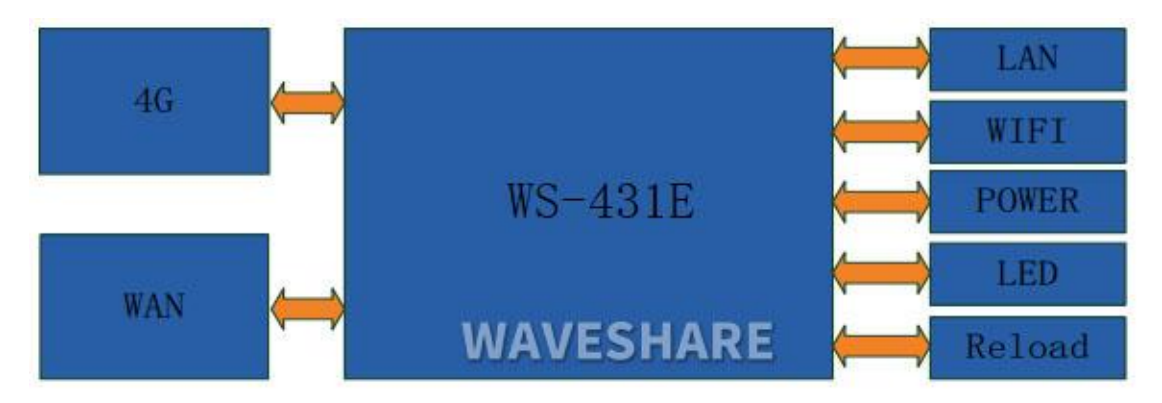

#### **Figure 8 Product functions**

### 4.1. INSTALL PROCEDURE

- (1) Connect the 4G antenna and Wi-Fi antenna to the router. (Shorter one is 3G/4G antenna and Longer one is Wi-Fi antenna.)
- (2) Plug the SIM card in socket.
- (3) Power on the module by power adaptor and check the LED status.
- (4) Connect PC or mobile to the WS-431E router via LAN interface or Wi-Fi interface. Wi-Fi password is "www.waveshare.com".
- (5) Log in Web Server of router. (Default IP address of router is 192.168.1.1, either the username and password is "admin" .)
- (6) Configure APN parameters according to SIM card. Some SIM card APN can be recognized automatically.
- (7) Configure other parameters according to user applications.

## 4.2. APN

## 4.2.1. APN CONFIGURATION BY WEB SERVER

WAVESHARE

| WS-431E          |                            |                                                                      |                                    |
|------------------|----------------------------|----------------------------------------------------------------------|------------------------------------|
|                  | Cellular Network Con       | figuration                                                           |                                    |
| > Status         | Configure the APN paramet  | ers, network priority, SIM card PIN code, network detection and othe | r functions of the mobile network. |
| Services         | Configure network search p | nonty to reduce network search time.                                 |                                    |
| ✓ Network        | Config                     |                                                                      |                                    |
| WAN              | WAN 4G Settings Pine       | Detection Settings Mobile Information                                |                                    |
| LAN              |                            |                                                                      |                                    |
| Cellular Network | APN                        | Automatic   Input your APN Name. 0-62 characters                     |                                    |
| Network Failover |                            |                                                                      |                                    |
| WLAN AP          | Username                   | User name for apn, 0-62 characters                                   |                                    |
| WLAN STA         | Password                   |                                                                      |                                    |
| DHCP             |                            | User password for apn, 0-62 characters                               |                                    |
| Static Routes    | Auth Method                | PAP 🗸                                                                |                                    |
| Diagnostics      |                            | <ul> <li>Authentication type for apn</li> </ul>                      |                                    |
| > VPN            | Network Type               | AUTO 🗸                                                               |                                    |
| > Firewall       | Priority Of Network Search | AUTO 🗸                                                               |                                    |
| > System         |                            | The priority of network search                                       |                                    |
| > Logout         | PIN Enable                 | If SIM card enable PIN, enable this function to enter the PIN co     | de                                 |
|                  | EHRPD Enable               | Disable                                                              |                                    |
|                  |                            |                                                                      |                                    |
|                  |                            |                                                                      | WAVESNAKE                          |

Figure 9 APN configuration

## 4.2.2. CREATE A VPN CLIENT

User can set VPN client configuration by Web Server as follow:

| Enhanced OpenVPN d | esign allows 3 OpenVP                                                   | N Clients and 1 OpenVPN                                                                                                    | Server                                                                                                    |                                                                                                    |                                                                                                    |                                                                                                    |
|--------------------|-------------------------------------------------------------------------|----------------------------------------------------------------------------------------------------|----------------------------------------------------------------------------------------------------|----------------------------------------------------------------------------------------------------|----------------------------------------------------------------------------------------------------|----------------------------------------------------------------------------------------------------|
| OpenVPN Configu    | iration                                                                 |                                                                                                    |                                                                                                    |                                                                                                    |                                                                                                    |                                                                                                    |
| Name               | Туре                                                                    | Description                                                                                                    | Enal                                                                                                    | ple                                                                                                    | Status                                                                                                    |                                                                                                    |
|                    |                                                                         |                                                                                                    |                                                                                                    |                                                                                                    |                                                                                                    |                                                                                                    |
| CLIENT_1           | CLIENT                                                                  |                                                                                                    | OFF                                                                                                    | ~                                                                                                    | Disconnected                                                                                                    | 🗾 Edit                                                                                                    |
| CLIENT_2           | CLIENT                                                                  |                                                                                                    | OFF                                                                                                    | ~                                                                                                    | Disconnected                                                                                                    | Z Edit                                                                                                    |
| CLIENT_3           | CLIENT                                                                  |                                                                                                    | OFF                                                                                                    | ~                                                                                                    | Disconnected                                                                                                    | 🗷 Edit                                                                                                    |
| SERVER_1           | SERVER                                                                  |                                                                                                    | OFF                                                                                                    | ~                                                                                                    | Disconnected                                                                                                    | 🗹 Edit                                                                                                    |
|                    |                                                                         |                                                                                                    |                                                                                                    |                                                                                                    |                                                                                                    |                                                                                                    |
|                    | OpenVPN Configu<br>Name<br>CLIENT_1<br>CLIENT_2<br>CLIENT_3<br>SERVER_1 | Open/VPN Configuration           Name         Type           CLIENT_1         CLIENT           CLIENT_2         CLIENT           CLIENT_3         CLIENT           SERVER_1         SERVER | OpenVPN Configuration           Name         Type         Description           CLIENT_1         CLIENT         CLIENT           CLIENT_2         CLIENT         CLIENT           CLIENT_3         CLIENT         SERVER | OpenVPN Configuration           Name         Type         Description         Enablight           CLIENT_1         CLIENT         OFF         CLIENT_2         CLIENT         OFF           CLIENT_2         CLIENT         OFF         OFF         < | OpenVPN Configuration         Enable           CUENT_1         CUENT         OFF           CUENT_2         CUENT         OFF           CUENT_3         CUENT         OFF           SERVER_1         SERVER         OFF | OpenVPN Configuration         Enable         Status           CLIENT_1         CLIENT         OFF         Disconnected           CLIENT_2         CLIENT         OFF         Disconnected           CLIENT_3         CLIENT         OFF         Disconnected           SERVER_1         SERVER         OFF         Disconnected |

## Figure 10 VPN Client

## 4.3. NETWORKING MODE

## 4.3.1. WAN+LAN+4G

www.waveshare.com

In this networking mode, user can access internet through WAN interface and 4G interface. WAN interface has higher priority than 4G interface to ensure communication and save 4G flows. When WAN interface occurs problems, router can change to 4G interface to connect internet. In this mode, user can also connect to router through WIFI.

To achieve this mode, user don't need to change the router's parameters. Just connect the cable to router and insert SIM card, then power the router.

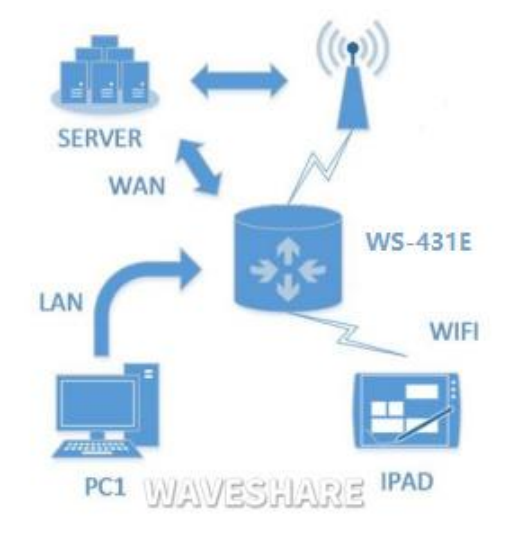

Application diagram as follow:

Figure 11 WAN+LAN+4G networking

## 4.3.2. LAN+LAN+4G

In this networking mode, three devices can connect to router through LAN and access the Internet by 4G network. User can achieve this by Web Server as follow:

## WS-431E 4G Router

## WAVESHARE

| -share awesome hardware-                                                                                                    |                                                                                                    |                                                                                                    |
|----------------------------------------------------------------------------------------------------|----------------------------------------------------------------------------------------------------|----------------------------------------------------------------------------------------------------|
| WS-431E                                                                                                    |                                                                                                    |                                                                                                    |
|                                                                                                    | LAN                                                                                                    |                                                                                                    |
| Status                                                                                                    | LAN Overview                                                                                                    |                                                                                                    |
| Services                                                                                                    | Network Status                                                                                                    | Actions                                                                                                    |
| Network                                                                                                    | LAN Uptime: 0h 5m 27s<br>MAC-Address: D4:AD:20:68:66:14                                                                                                    |                                                                                                    |
| WAN                                                                                                    | B         RX: 225.49 KB (1901 Pkts.)           br-lan         TX: 912.44 KB (1915 Pkts.)                                                                                                    | Sconnect dit                                                                                                    |
|                                                                                                    | IPv4: 10.10.100.254/24                                                                                                    |                                                                                                    |
| lellular Network                                                                                                    | Vlan Management                                                                                                    |                                                                                                    |
| VI AN AP                                                                                                    | Enable Vlan                                                                                                    |                                                                                                    |
| VLAN STA                                                                                                    |                                                                                                    |                                                                                                    |
| HCP                                                                                                    | Apply                                                                                                    | Save                                                                                                    |
| tatic Routes                                                                                                    |                                                                                                    |                                                                                                    |
| liagnostics                                                                                                    |                                                                                                    |                                                                                                    |
| PN                                                                                                    |                                                                                                    |                                                                                                    |
| irewall                                                                                                    |                                                                                                    |                                                                                                    |
| vstem                                                                                                    |                                                                                                    |                                                                                                    |
|                                                                                                    |                                                                                                    |                                                                                                    |
| ogout<br>WAVESHARE<br>-share awesome hardware-                                                                                                    |                                                                                                    | WAVESHAR<br>Auto refresh on                                                                                                    |
| WAVESHARE<br>share awesome hardware-<br>WS-431E                                                                                                    |                                                                                                    | WAVESHAR<br>auto refresh on                                                                                                    |
| vgout<br>WAVESHARE<br>share avesome hardware-<br>NS-431E                                                                                                    | LAN                                                                                                    | WAVESHAR<br>auto refressi on                                                                                                    |
| igout WAVESHARE share awesome hardware- WS-431E atus                                                                                                    | LAN<br>LAN Overview                                                                                                    | WAVESHAR<br>Auto refresh on                                                                                                    |
| gout WAVESHARE share avesome hardware- VS-431E atus rvices                                                                                                    | LAN<br>LAN Overview<br>Network Status                                                                                                    | MAVESHAR<br>Auto refresh on<br>Actions                                                                                                    |
| gout<br>VAVESHARE<br>hare avesome hardware-<br>VS-431E<br>atus<br>truces<br>stwork                                                                                                    | LAN LAN Overview Network Status Uptime: 0h 6m 375 MAC.Addrese: D4AD:2058566:14                                                                                                    | MAVESHAR<br>Auto refresh on<br>Actions                                                                                                    |
| gout<br>VAVESHARE<br>share avesome hardware-<br>VS-431E<br>stus<br>rvices<br>twork<br>AN<br>N                                                                                            | LAN<br>LAN Overview<br>Network Status<br>Uptime: 0h 6m 37s.<br>MAC: Address: 04AD:2058656:14<br>RX: 2661.848 (2215 Pkts.)<br>TX: 943.71 K8 (2153 Pkts.)<br>TX: 943.71 K8 (2153 Pkts.)                                                                                                    | Actions                                                                                                    |
| VAVESHARE<br>ihare avesome hardware-<br>VS-431E<br>itus<br>rvices<br>ttwork<br>AN<br>N<br>Ilular Network                                                                                 | LAN           LAN Overview           Network         Status           Uptime: 0h 6m 37s           MAC-Address: 04ADi2058656114           BP (2019)         Dr-Ban           Uptime: 0h 2015         Dr. Ban                                                                                                    | Actions                                                                                                    |
| yout VAVESHARE hare awesome hardware- VS-431E tus twork twork N N Itular Network twork failover                                                                                          | LAN<br>LAN Overview<br>Network<br>LAN<br>LAN<br>Status<br>Macradeness: 04A02206866;14<br>PX: 266.18 KB (2215 Pkts.)<br>TX: 943.71 KB (2153 Pkts.)<br>TX: 943.71 KB (2153 Pkts.)<br>TX: 943.71 KB (2153 Pkts.)<br>TX: 943.71 KB (2153 Pkts.)<br>TX: 943.71 KB (2153 Pkts.)<br>TX: 943.71 KB (2153 Pkts.)<br>TX: 943.71 KB (2153 Pkts.)<br>TX: 943.71 KB (2153 Pkts.)<br>TX: 943.71 KB (2153 Pkts.)                                                                                                    | Actions                                                                                                    |
| gout<br>WAVESHARE<br>share awesome hardware-<br>VS-431E<br>atus<br>rvices<br>stwork<br>AN<br>N<br>Iluliar Network<br>etwork Failover<br>LAN AP                                           | LAN<br>LAN Overview<br>Network<br>LAN<br>Uptime: 0h 6m 37s<br>MAC.Address: 04AD:2068666:14<br>RX: 266.18 KB (2215 Pkts.)<br>TX: 943.71 KB (2153 Pkts.)<br>TX: 943.71 KB (2153 Pkts.)<br>IPV4: 10.10.100.254/24<br>Vlan Management<br>Enable Vlan                                                                                                    | Actions  Connect Content and Edit                                                                                                    |
| gout<br>NAVESHARE<br>chare avesome hardware-<br>NS-431E<br>atus<br>etwork<br>atus<br>etwork<br>AN<br>N<br>Hular Network<br>etwork Failover<br>LAN AP<br>LAN STA                          | LAN<br>LAN Overview<br>LAN<br>B <sup>g</sup> (2000)<br>br-lan<br>Uptime: 0h 6m 37s<br>MAC-Address: D4AD:20c68:66:14<br>RX 266.18 KB (2215 Pkts.)<br>TXX 266.18 KB (2215 Pkts.)<br>IPv4: 10.10.100.254/24<br>Vlan Management<br>Enable Vlan                                                                                                    | Actions                                                                                                    |
| gout VAVESHARE hare avesome hardware- VS-431E atus rvices stwork AN N Ilular Network etwork Failover LAN AP LAN STA ICP                                                                  | LAN<br>LAN Overview<br>Network<br>LAN<br>B <sup>12</sup><br>B <sup>12</sup><br>B <sup>12</sup><br>Uptime: 0h 6m 37s<br>MAC-Address: 04AD:2068.66:14<br>RX: 266.18 KB (2215 Pkts.)<br>TX: 266.18 KB (2215 Pkts.)<br>IV: 10.10.100.254/24<br>Vian Management<br>Enable Vian                                                                                                    | Actions<br>@ Connect @ Edit<br>PORTS                                                                                                    |
| gout<br>NAVESHARE<br>chare awesome hardware-<br>vS-431E<br>atus<br>rvices<br>etwork<br>AN<br>N<br>N<br>Ilular Network<br>etwork Failover<br>LAN AP<br>LAN STA<br>HCP<br>atic Routes      | LAN<br>LAN Overview<br>Network Status<br>Uptime: 0h 6m 37s.<br>MAC: Address: D4AD:2068:66:14<br>W2: 266:18 KB (2215 Pkts.)<br>TX: 943:71 KB (2155 Pkts.)<br>TX: 943:71 KB (2155 Pkts.)<br>IV:41:101:10:02:54/24<br>Vian Management<br>Enable Vian                                                                                                    | Actions<br>© Connect @ Edit<br>PORTS<br>LAN2                                                                                                    |
| yout<br>VAVESHARE<br>hare avesome hardware-<br>VS-431E<br>tus<br>vvices<br>twork<br>twork<br>N<br>N<br>N<br>N<br>N<br>N<br>N<br>N<br>N<br>N<br>N<br>N<br>N<br>N<br>N<br>N<br>N<br>N<br>N | LAN<br>LAN Overview<br>Network Status<br>Uptime: 0h 6m 37s.<br>MAC: Address: 04AD:2068666:14<br>RXC: Address: 04AD:2058666:14<br>RXC: Address: 04AD:2058666:14<br>RXC: Address: 04AD:2058666:14<br>RXC: 34371 KB (2153 Picks)<br>IPV4: 10.100.254/24<br>Vian Management<br>Enable Vian C<br>Vian List<br>Network Interface<br>Lan(br-lan)                                                                                                    | Actions  Actions  Actions  Actions  MUD REFRESHON  MULAN2  MULAN2  MUL |
| gout WAVESHARE share awesome hardware- wS-431E atus ervices etwork AN VU etwork Failover LAN AP LAN STA HCP atic Routes agnostics *N                                                     | LAN<br>LAN Overview<br>Network Status<br>Uptime: 0h 6m 37s<br>Uptime: 0h 6m 37 | Actions  Actions  LANI PORTS LANI LAN2                                                                                                    |
| gout VAVESHARE share awesome hardware- VS-431E atus rvices etwork AN IN IIular Network twork Failover LAN AP LAN STA ICP atic Routes agnostics IN ewall                                  | LAN          LAN         Vetwork       Status         Uptime: 0h 6m 37s         MAC-Address: 04AD:206866:14         PR         Pr-lan         Dr-lan         Vian Management         Enable Vian         Vlan List         Network interface         Ian(br-lan)         Ian3(br-lan3)                                                                                                    | Actions  Actions  LANN PORTS  UNIVERSIDATION                                                                                                    |

Figure 12 Switch WAN/LAN interface

Application diagram as follow:

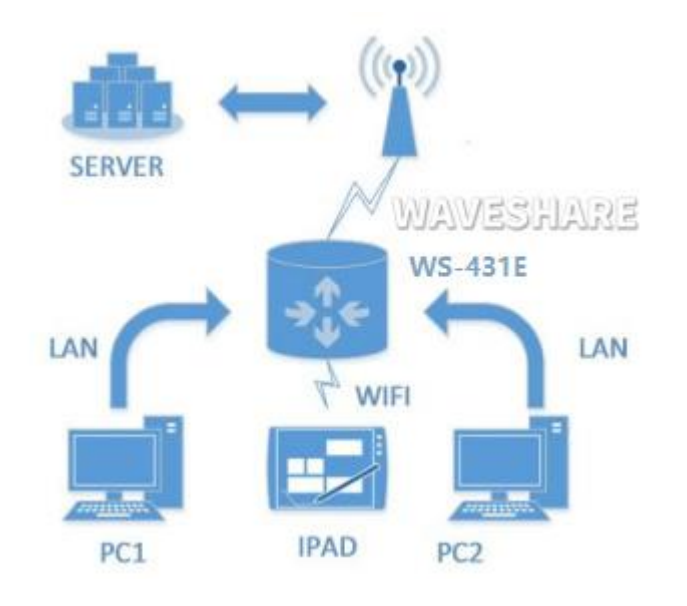

Figure 13 LAN+LAN+4G networking

4.4. COMMON FUNCTIONS

## 4.4.1. 4G INTERFACE

WS-431E 4G Router supports one 4G interface to access internet. Functional diagram as follow:

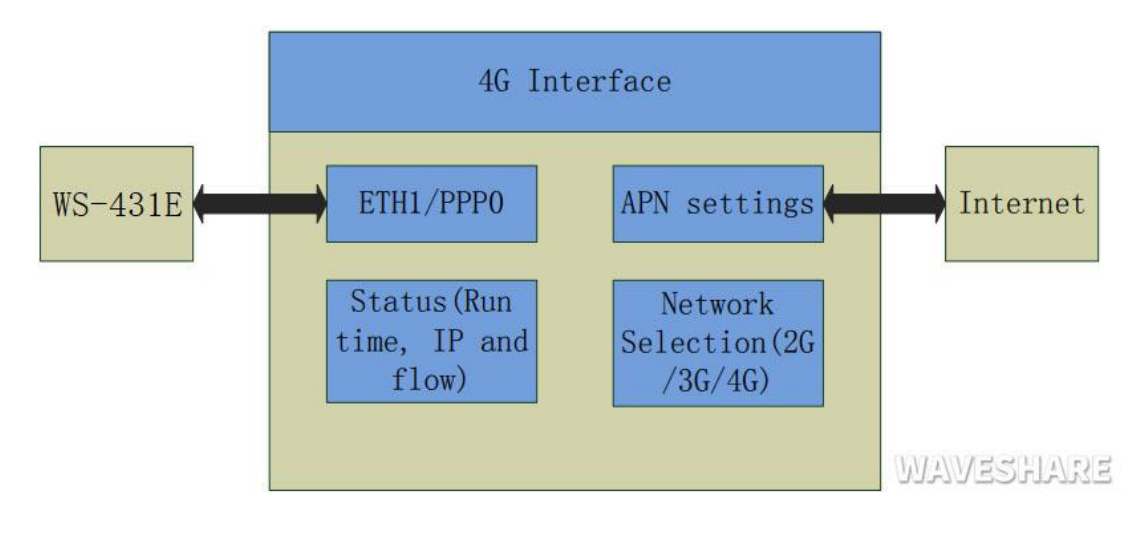

Figure 14 4G interface

User can configure 4G interface by Web Server as follow:

#### WAVESHARE

| -share awesome hardware-                    |              |                                                                                                    |                   |
|---------------------------------------------|--------------|----------------------------------------------------------------------------------------------------|-------------------|
| WS-431E                                     | WAN          |                                                                                                    |                   |
| > Status                                    | WAN Overview |                                                                                                    |                   |
| Services                                    | Network      | Status                                                                                             | Actions           |
| V Network                                   | WAN_4G       | MAC-Address: 00:00:00:00:00:00:00<br>RX: 0.00 B (0 Plets.)<br>TX: 0.00 B (0 Plets.)                | Se Connect        |
| LAN<br>Cellular Network<br>Network Failover | WAN_WIRED    | Uptime: oh om os<br>MAC-Address: D4:AD:20:68:66:12<br>RX: 0.00 B (0 Pkts.)<br>TX: 0.00 B (0 Pkts.) | 🖉 Connect. 📝 Edit |
| WLAN AP<br>WLAN STA                         |              |                                                                                                    |                   |
| DHCP                                        |              |                                                                                                    |                   |
| Static Routes                               |              |                                                                                                    |                   |
| VPN                                         |              |                                                                                                    |                   |
| Firewall                                    |              |                                                                                                    |                   |
| System                                      |              |                                                                                                    |                   |
| > Logout                                    |              |                                                                                                    | WAVESHARE         |
|                                             |              |                                                                                                    |                   |

## 4.4.2. LAN INTERFACE

WS-431E supports two LAN interface (one is WAN/LAN interface).

Default settings: One LAN interface (WAN/LAN used as WAN interface; IP address: 192.168.1.1; Subnet mask: 255.255.255.0; Open DHCP function).

User can configure LAN interface by Web Server as follow:

| WAVESHARE<br>-share awesome hardware-                               |                                         |                                                                                                    | ALTO RETRESH ON |
|---------------------------------------------------------------------|-----------------------------------------|----------------------------------------------------------------------------------------------------|-----------------|
| WS-431E                                                             | LAN                                     |                                                                                                    |                 |
| > Status                                                            | LAN Overview                            |                                                                                                    |                 |
| > Services                                                          | Network                                 | Status                                                                                                    | Actions         |
| Vetwork<br>WAN                                                      | LAN<br>8 <sup>3</sup> (*****)<br>br-lan | Uptime: 7h 28m 23s<br>MAC-Address: D4AD:20:68:66:14<br>RX: 5.36 MB (47472 Pkts.)<br>TX: 37.70 MB (61831 Pkts.)<br>IPv4: 10.10.100.254/24 | Connect dit     |
| Cellular Network<br>Network Failover<br>WLAN AP<br>WLAN STA<br>DHCP | Vian Manageme<br>Enab                   | ent 🔹                                                                                                    | pply Save       |
| Static Routes<br>Diagnostics                                        |                                         |                                                                                                    |                 |
| > VPN<br>> Firewall                                                 |                                         |                                                                                                    |                 |
| > System<br>> Logout                                                |                                         |                                                                                                    | WAVESHARE       |

#### Figure 16 LAN interface

DHCP default range of distribution is from 192.168.1.100 to 192.168.1.250 and default address lease time is 12 hours. Address range and lease time can be changed.

www.waveshare.com

you can find 'DHCP Server'as follow:

|                                           |                                                                                                    |                                                                                           |                                            | AUTO REFRESH ON                            |     |
|-------------------------------------------|----------------------------------------------------------------------------------------------------|-------------------------------------------------------------------------------------------|--------------------------------------------|--------------------------------------------|-----|
| -snare awesome nardware-                  |                                                                                                    |                                                                                           |                                            |                                            |     |
| WS-431E                                   | DHCP and Static                                                                                     |                                                                                           |                                            |                                            |     |
| <ul><li>Status</li><li>Services</li></ul> | DHCP list information and Stat<br>Static leases are used to assign<br>configurations where only hos | tic Lease<br>n fixed IP addresses and symbolic ho<br>ts with a corresponding lease are se | ostnames to DHCP clients. They as<br>rved. | re also required for non-dynamic interface |     |
| <ul> <li>Network</li> </ul>               | Active DHCP Leases                                                                                  |                                                                                           |                                            |                                            |     |
| WAN                                       | Hostname                                                                                            | IPv4-Address                                                                              | MAC-Address                                | Leasetime remaining                        |     |
| LAN                                       | ?                                                                                                   | 10.10.100.137                                                                             | 12:ae:92:1d:47:a9                          | 6h 7m 33s                                  |     |
| Cellular Network                          | DESKTOP-NAEG2FU                                                                                     | 10.10.100.215                                                                             | f0:d4:15:4c:96:7c                          | 8h 54m 38s                                 |     |
| Network Failover                          |                                                                                                    |                                                                                           |                                            |                                            |     |
| WLAN AP                                   | T Static Leases                                                                                     |                                                                                           |                                            |                                            |     |
| WLAN STA                                  | Hostname                                                                                            | MA                                                                                        | -Address                                   | IPv4-Address                               |     |
| Chatic Boutes                             |                                                                                                    |                                                                                           |                                            |                                            |     |
| Diagnostics                               |                                                                                                    | This s                                                                                    | ection contains no values yet              |                                            |     |
| > VPN                                     |                                                                                                    |                                                                                           |                                            |                                            |     |
| Firewall                                  | New rule:                                                                                           |                                                                                           |                                            |                                            |     |
| System                                    | Hostname                                                                                            | MAC-Address                                                                               |                                            | IPv4-Address                               |     |
| > Logout                                  | New rule                                                                                            |                                                                                           | ~                                          | × 🛅 .                                      | Add |
|                                           |                                                                                                    |                                                                                           |                                            | WWWEGUNG                                   | 12  |
|                                           |                                                                                                    |                                                                                           | Analy Cours                                | ULANESHAL                                  | 23  |
|                                           |                                                                                                    |                                                                                           | Apply Save                                 |                                            |     |

#### Figure 17 DHCP function

## 4.4.3. WAN INTERFACE

WS-431E supports one WAN interface and WAN interface can switch between WAN/LAN interface. WAN interface supports DHCP and Static IP, and default setting is DHCP. User can configure WAN interface by Web Server as follow:

| wwwwwwwwwwwwwwwwwwwwwwwwwwwwwwwwwwwwww      |              |                                                                                                    | AUTO REFRESH ON  |
|---------------------------------------------|--------------|----------------------------------------------------------------------------------------------------|------------------|
| WS-431E                                     | WAN          |                                                                                                    |                  |
| > Status                                    | WAN Overview |                                                                                                    |                  |
| > Services                                  | Network      | Status                                                                                             | Actions          |
| V Network                                   | WAN_4G       | MAC-Address: 00:00:00:00:00:00<br>RX: 0.00 B (0 Pkts.)<br>TX: 0.00 B (0 Pkts.)                     | 🦉 Connect 🗹 Edit |
| LAN<br>Cellular Network<br>Network Failover | WAN_WIRED    | Uptime: 0h 0m 0s<br>MAC-Address: D4:AD:20:68:66:12<br>RX: 0.00 B (0 Pkts.)<br>TX: 0.00 B (0 Pkts.) | Connect Edit     |
| WLAN AP<br>WLAN STA                         |              |                                                                                                    |                  |
| DHCP<br>Static Routes<br>Diagnostics        |              |                                                                                                    |                  |
| > VPN                                       |              |                                                                                                    |                  |
| > Firewall                                  |              |                                                                                                    |                  |
| > System                                    |              |                                                                                                    | WAVERUARE        |
| > Logout                                    |              |                                                                                                    | WAVESHARE        |
|                                             |              |                                                                                                    |                  |

#### Figure 18 WAN interface

## 4.4.4. WLAN INTERFACE

Default parameters as follows:

| SSID       | WS-431E-XXXX(XXXX 是 MAC) |
|------------|--------------------------|
| Password   | www.waveshare.com        |
| Channel    | auto                     |
| HT Mode    | auto                     |
| Encryption | mixed-psd                |

Figure 19 WLAN default parameters

| V      | waveshare awesome h                                               | ARE<br>hardware-                          |                                                                                                    | AUTO REFRESH ON          | <u> </u> |
|--------|-------------------------------------------------------------------|-------------------------------------------|----------------------------------------------------------------------------------------------------|--------------------------|----------|
|        | WS-431E                                                           | WLAN AP Settings                          |                                                                                                    |                          | Î        |
| ><br>> | Status<br>Services                                                | 2.4G Settings Client Inf                  | formation                                                                                                    |                          | 7        |
| ~      | Network<br>WAN<br>LAN<br>Cellular Network                         | Status                                    | Mode: Master<br>SSID: WS-431E-6612<br>BSSID: D4:AD:20:68:66:15<br>Channel: 6 (2.437 GHz)<br>Tx-Power: 26 dBm |                          |          |
|        | Network Failover<br>WLAN AP<br>WLAN STA<br>DHCP<br>Static Pourtes | Enable<br>Hide SSID<br>SSID<br>Encryption | ☑<br>□<br>WS-431E-6612<br>mixed-psk ✓                                                                        |                          |          |
|        | Diagnostics                                                       | Кеу                                       | •••••                                                                                                    | 8                        |          |
|        | VPN<br>Firewall<br>System                                         | HW Mode<br>Channel                        | 11ng     auto     If STA is enabled, the configura                                                           | tion is affected by STA. |          |
|        | Logout                                                            | HT Mode                                   | auto  V                                                                                                    | tion is affected by STA. |          |
|        |                                                                   | Regions                                   | 00 - World ~                                                                                                 | Apply Save               |          |

## Figure 20 WLAN interface

Entering WLAN interface configuration web, user can change follow parameters. User can configure SSID on Web Server as follow:

| WAVES<br>-share aweso                                                           | <b>HARE</b><br>me hardware-          | AUTO REFRESH ON                                                                                                    |
|---------------------------------------------------------------------------------|--------------------------------------|----------------------------------------------------------------------------------------------------|
| WS-431E                                                                         | WLAN AP Settings<br>WLAN AP Settings | Â                                                                                                    |
| > Status<br>> Services                                                          | 2.4G Settings Client In              | formation                                                                                                    |
| <ul> <li>Vetwork</li> <li>WAN</li> <li>LAN</li> <li>Cellular Network</li> </ul> | Status                               | Mode: Master<br>SSID: WS-431E-6612<br>BSSID: D4:AD:20:68:66:15<br>Channel: 6 (2.437 GHz)<br>Tx-Power: 26 dBm             |
| Network Failover<br>WLAN AP<br>WLAN STA                                         | Enable<br>Hide SSID                  |                                                                                                    |
| DHCP<br>Static Routes                                                           | SSID                                 | WS-431E-6612<br>mixed-psk                                                                                                |
| Diagnostics                                                                     | Key                                  | ·····                                                                                                    |
| > VPN<br>> Firewall<br>> System                                                 | HW Mode<br>Channel                   | 11ng     •       auto     •       If STA is enabled the configuration is affected by STA                                 |
| > Logout                                                                        | HT Mode                              | auto  If STA is enabled, the configuration is affected by STA.  If STA is enabled, the configuration is affected by STA. |
|                                                                                 | Regions                              | 00 - World  WAVESHARE Apply Save                                                                                         |

Figure 21 WLAN interfaceConfigure SSID

User can configure password on Web Server as follow:

WAVESHARE

| V | waveshare awesome                         | ARE<br>hardware-                     | AUTO REFRESH ON                                                                                                    |
|---|-------------------------------------------|--------------------------------------|----------------------------------------------------------------------------------------------------|
|   | WS-431E                                   | WLAN AP Settings<br>WLAN AP Settings |                                                                                                    |
|   | Status<br>Services                        | 2.4G Settings Client In              | formation                                                                                                    |
| ~ | Network<br>WAN<br>LAN<br>Cellular Network | Status                               | Mode: Master<br>SSID: WS-431E-6612<br>BSSID: D4:AD:20:68:66:15<br>Channel: 6 (2.437 GHz)<br>Tx-Power: 26 dBm                                                                                                    |
| [ | Network Failover<br>WLAN AP<br>WLAN STA   | Enable<br>Hide SSID                  |                                                                                                    |
|   | DHCP<br>Static Routes                     | SSID                                 | WS-431E-6612<br>mixed-psk                                                                                                    |
|   | Diagnostics                               | Кеу                                  | •••••                                                                                                    |
|   | VPN<br>Firewall<br>System                 | HW Mode<br>Channel                   | 11ng       auto       If STA is enabled, the configuration is affected by STA.                                                                                                    |
|   | Logout                                    | HT Mode                              | auto<br>auto<br>au |
|   |                                           | Regions                              | 00 - World V<br>ISHARE Apply Save                                                                                                    |

Figure 22 Configure password

Other settings on Web Server as follow:

WAVESHARE

| V | wavesh<br>-share awesome                  | ARE<br>hardware-                     |                                                                                                    | AUTO REFRESH ON          |   |
|---|-------------------------------------------|--------------------------------------|----------------------------------------------------------------------------------------------------|--------------------------|---|
|   | WS-431E                                   | WLAN AP Settings<br>WLAN AP Settings |                                                                                                    |                          | Î |
|   | Status<br>Services                        | 2.4G Settings Client In              | formation                                                                                                    |                          |   |
| ~ | Network<br>WAN<br>LAN<br>Cellular Network | Status                               | Mode: Master<br>SSID: WS-431E-6612<br>BSSID: D4:AD:20:68:66:15<br>Channel: 6 (2.437 GHz)<br>Tx-Power: 26 dBm |                          |   |
| C | Network Failover<br>WLAN AP<br>WLAN STA   | Enable<br>Hide SSID                  |                                                                                                    |                          |   |
|   | DHCP<br>Static Routes<br>Diagnostics      | SSID<br>Encryption<br>Key            | WS-431E-6612<br>mixed-psk ~                                                                                  | 8                        |   |
|   | VPN<br>Firewall                           | HW Mode                              | 11ng ~                                                                                                    |                          |   |
|   | System                                    | Channel                              | auto                                                                                                    | tion is affected by STA. |   |
|   | Logout                                    | HT Mode                              | auto 🗸                                                                                                    | tion is affected by STA. |   |
|   |                                           | Regions                              | VESHARE                                                                                                    | Apply Save               |   |

Figure 23 Other settings

You can view the list of wifi clients on the wireless screen:

## WS-431E 4G Router

WAVESHARE

| Wŷ | WAVESHARE                       |                  |                   |               |         |         | A            | JTO REFRESH ON | ** |
|----|---------------------------------|------------------|-------------------|---------------|---------|---------|--------------|----------------|----|
|    | WS-431E                         | WLAN AP Setting  | IS                |               |         |         |              |                |    |
| >  | Status                          | WLAN AP Settings |                   |               |         |         |              |                |    |
|    | Services                        |                  |                   |               |         |         |              |                |    |
|    | Network                         | 2.4G Settings    | ent Information   |               |         |         |              |                | -  |
|    | WAN                             | SSID             | MAC-Address       | IPv4-Address  | Signal  | Noise   | RX Rate      | TX Rate        |    |
|    | LAN                             | WS-431E-6612     | F0:D4:15:4C:96:7C | 10.10.100.215 | -47 dBm | -95 dBm | 130.9 Mbit/s | 144.4 Mbit/s   |    |
|    | Cellular Network                |                  |                   |               |         |         |              |                |    |
|    | Network Failover                |                  |                   |               |         |         |              |                |    |
|    | WLAN AP                         |                  |                   | Apply         | Save    |         |              |                |    |
|    | WLAN STA                        |                  |                   |               |         |         |              |                |    |
|    | DHCP                            |                  |                   |               |         |         |              |                |    |
|    | Static Routes                   |                  |                   |               |         |         |              |                |    |
|    | Diagnostics                     |                  |                   |               |         |         |              |                |    |
|    | VPN                             |                  |                   |               |         |         |              |                |    |
|    | Firewall                        |                  |                   |               |         |         |              |                |    |
|    | System                          |                  |                   |               |         |         | 000000       | Renve          | 2  |
|    | Logout                          |                  |                   |               |         |         | UUAUU        | elviance       | 5  |
|    |                                 |                  |                   |               |         |         |              |                |    |
|    | Figure 24 WiFi client list page |                  |                   |               |         |         |              |                |    |

## 4.4.5. NETWORK DIAGNOSIS

User can use network diagnosis function by Web Server as follow:

| waveshare<br>-share awesome hardware-           |                           |         |                |
|-------------------------------------------------|---------------------------|---------|----------------|
| WS-431E                                         | Diagnostics               |         |                |
| > Status<br>> Services                          | Network Utilities 8.8.8.8 | 8.8.8.8 | www.google.com |
| Vetwork<br>WAN<br>LAN                           |                           |         | aa residokop   |
| Cellular Network<br>Network Failover<br>WLAN AP |                           |         |                |
| WLAN STA<br>DHCP                                |                           |         |                |
| Diagnostics                                     |                           |         |                |
| <ul> <li>Firewall</li> <li>System</li> </ul>    |                           |         |                |
| > Logout                                        |                           |         | WAVESHAR       |

## Figure 25 Network diagnosis

- Ping: User can do PING test to a specific address in WS-431E.
- Traceroute: Can acquire routing path to visit a specific address.

## • Nslookup: Can analyse DNS into IP address

## 4.4.6. MODULE NAME AND TIME ZONE

WS-431E default module name is WS-431E and default Time Zone is New York time zone.

User can configure module name and Time Zone by Web Server as follow:

| wavesi<br>-share awesom                                                           | HARE<br>1e hardware-                                                                                                    |                                            |
|-----------------------------------------------------------------------------------|----------------------------------------------------------------------------------------------------|--------------------------------------------|
| WS-431E                                                                           | System                                                                                                    |                                            |
| > Status<br>> Services                                                            | Here you can configure the basic aspects of your device like its<br>System Properties                                                                   | hostname or the timezone.                  |
| > Network<br>> VPN                                                                | General Settings Design                                                                                                    |                                            |
| Firewall     System                                                               | HOSUIAIIIE W3-431L                                                                                                    |                                            |
| Administration<br>Reboot Timer                                                    |                                                                                                    | Apply Save                                 |
| NTP<br>Http Port                                                                  |                                                                                                    |                                            |
| Syslog<br>Backup/Upgrade                                                          |                                                                                                    |                                            |
| > Logout                                                                          |                                                                                                    | WAVESHARE                                  |
| WAVESHARE<br>share awesome hardware-                                              |                                                                                                    | АЛО ИСИКСИ ОН 📑 🛀                          |
| WS-431E  Status Services                                                          | NTP<br>The Time Synchronization section is used to configure general router time settings, like selecting the local<br>Time Parameter                   | time zone, synchronizing the time and NTP. |
| > Network<br>> VPN<br>> Firewall<br>> System                                      | Current System Time 2023-05-30 12-09:52 Tue Sync with browser<br>Time Zone America/New York:                                                            |                                            |
| System<br>Administration<br>Reboot Timer<br>Http Port<br>Syslog<br>Backup/Upgrade | Time Synchronization       Enable NTP Client       NTP Server       Alternate NTP Server       pool.ntp.org       au pool.ntp.org       au pool.ntp.org |                                            |
| Reboot <ul> <li>Logout</li> </ul>                                                 | us.pool.ingl.org 📖                                                                                                    | WAVESHARE                                  |

Figure 26 Module name and Time Zone

## 4.4.7. STATIC ROUTE

www.waveshare.com

The static route has the following parameters. By default, a maximum of 20 static routes can be added.

| Name                | Description                            | Default parameter |  |
|---------------------|----------------------------------------|-------------------|--|
| port                | Lan, wan_4G, wan_wired, vpn interfaces | Lan               |  |
| Object (destination | The address or address range of the    | empty             |  |
| address)            | object to be accessed                  |                   |  |
| Subnot mark         | The subnet mask of the object network  | empty             |  |
| Subilet mask        | to be accessed                         |                   |  |
| Gateway (Next hop)  | The address to forward to              | empty             |  |
| Metric              | Number of packet hops                  | empty             |  |

Figure 27 Static route parameter table

Static route describes the routing rules of Ethernet packets.Test example: Test environment, two flat routers A and B, as shown below.

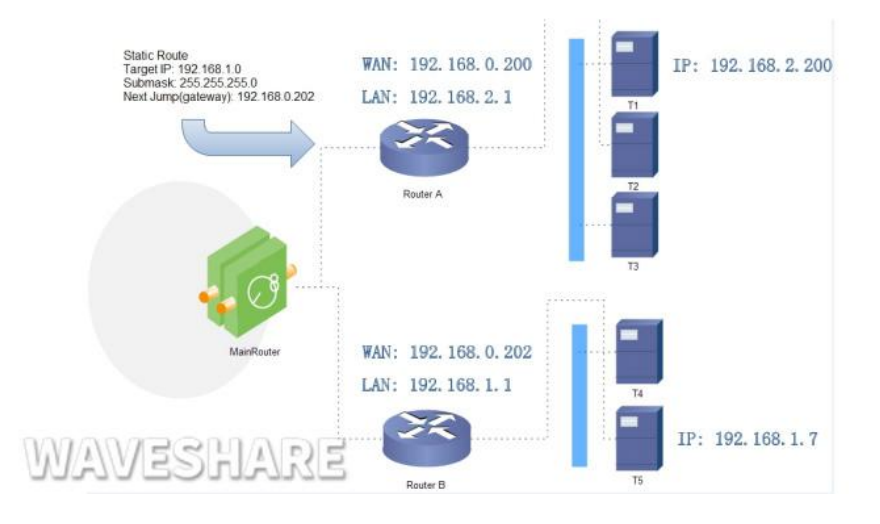

Figure 28 Static routing table example diagram

The WAN ports of routers A and B are connected to the network at 192.168.0.0. The LAN port of router A is on the 192.168.2.0 subnet, and the LAN of router B is on the 192.168.1.0 subnet.Now, if we want to make A route on router A so that when we access the 192.168.1.x address, it is automatically forwarded to the router

## WAVESHARE

| waveshare<br>-share awesome hardware- |                       |                              |                                        |               |           |
|---------------------------------------|-----------------------|------------------------------|----------------------------------------|---------------|-----------|
| WS-431E                               | Static Routing        |                              |                                        |               |           |
| ) Status                              | To find information   | n on static routing configur | ation, refer to the figure and table b | elow          |           |
| > Services                            | Static Routing        | Routing Table                |                                        |               |           |
| ✓ Network                             | Static IDud Dour      | too                          |                                        |               |           |
| WAN                                   | Interface             | Target                       | IPv4-Netmask                           | IPv4-Gateway  | Metric    |
| LAN                                   |                       | 2                            |                                        |               |           |
| Cellular Network                      | This section contains | no values vet                |                                        |               |           |
| Network Failover                      |                       |                              |                                        |               |           |
| WLAN AP                               | New Rule:             |                              |                                        |               |           |
| WLAN STA                              | Interface             | Target                       | IPv4-Netmask                           | IPv4-Gateway  | Metric    |
| DHCP                                  |                       | Host-IP or Network           | If target is a network                 |               |           |
| Static Routes                         |                       | Host a of Healone            | in target is a network                 |               |           |
| Diagnostics                           | lan 🗸                 | 192.168.1.0                  | 255.255.255.0                          | 192.168.0.202 | 0 Add     |
| > VPN                                 | 25                    |                              |                                        |               |           |
| > Firewall                            |                       |                              | Apply                                  | Save          |           |
| > System                              |                       |                              |                                        |               | MANESUADE |
| > Logout                              |                       |                              |                                        |               | UNUSONNE  |
|                                       |                       |                              |                                        |               |           |

Figure 29 Add routing table page

## 4.5. BASIC FUNCTIONS

## 4.5.1. WEB SERVER PASSWORD

Default password is root, this password is used to enter Web Server.

User can change password by Web Server as follow:

| V | share awesome  | IARE<br>hardware- |                       |                                                                |
|---|----------------|-------------------|-----------------------|----------------------------------------------------------------|
|   | WS-431E        | Route             | r Password            |                                                                |
|   | Status         | Change            | s the administrator p | assword for accessing the device                               |
|   | Services       | Config            | uration               |                                                                |
|   | Network        |                   | Dacsword              | đ                                                              |
|   | VPN            |                   | Passworu              | Password support: numbers, letters and symbols.no more than 16 |
| > | Firewall       | -                 | Confirmation          | 2)<br>2)                                                       |
| ~ | System         |                   |                       |                                                                |
|   | System         |                   |                       |                                                                |
|   | Administration |                   |                       | Apply                                                          |
|   | Reboot Timer   |                   |                       |                                                                |
|   | NTP            |                   |                       |                                                                |
|   | Http Port      |                   |                       |                                                                |
|   | Syslog         |                   |                       |                                                                |
|   | Backup/Upgrade |                   |                       |                                                                |
|   | Reboot         |                   |                       | WAWBSLADE                                                      |
| > | Logout         |                   |                       | UNUCOUNKE                                                      |

#### Figure 30 Web Server password

## 4.5.2. RESTORE

Hardware restore: Press Reload button over 5 seconds and release, WS-431E will restore default settings and reset.

User can restore default settings by Web Server as follow:

## WS-431E 4G Router

## WAVESHARE

| waveshare      | -                                                                                                    |
|----------------|----------------------------------------------------------------------------------------------------|
| WS-431E        | Backup / Flash Firmware                                                                                                    |
| > Status       | Backup / Restore                                                                                                    |
| > Services     | Click "Generate archive" to download a tar archive of the current configuration files. To reset the firmware to its initial state, click "Perform reset" . |
| > Network      | Download backup:  Generate archive                                                                                                    |
| > VPN          | Reset to defaults:                                                                                                    |
| > Firewall     |                                                                                                    |
| ∽ System       | To restore a miguration files, you can upload a previously generated backup archive here.                                                                  |
| System         | Restore backup: Please select file 🛛 Browse 🕼 Upload archive                                                                                               |
| Administration |                                                                                                    |
| Reboot Timer   |                                                                                                    |
| NTP            | Flash new firmware image                                                                                                    |
| Http Port      | Upload a proper image here to replace the running firmware. Check "Keep settings" to retain the current configuration.                                     |
| Syslog         | Keep settings:                                                                                                    |
| Backup/Upgrade | Image: Please select file  Browse  Image                                                                                                    |
| Reboot         |                                                                                                    |
| > Logout       | WAVESHARE                                                                                                    |

Figure 31 Restore default settings

## 4.5.3. UPGRADE FIRMWARE VERSION

Upgrade by Web Server as follow:

| www waveshare       | E E                                                                                                    |
|---------------------|----------------------------------------------------------------------------------------------------|
| WS-431E             | Backup / Flash Firmware                                                                                                    |
| > Status            | Backup / Restore                                                                                                    |
| > Network           | Click "Generate archive" to download a tar archive of the current configuration files. To reset the firmware to its initial state, click "Perform Download backup: |
| > VPN<br>> Firewall | Reset to defaults:                                                                                                    |
| ∽ System            | To restore configuration files, you can upload a previously generated backup archive here.                                                                         |
| System              | Restore backup: Please select file Browse Dyload archive                                                                                                    |
| Administration      | Choose firmware name Upgrade                                                                                                    |
| Reboot Timer        |                                                                                                    |
| NTP                 | Flash new firmware image                                                                                                    |
| Http Port           | Upload a proper image here to replace the running firmware Check "Keep settings" to retain the current configuration.                                              |
| Syslog              | Keep settings:                                                                                                    |
| Backup/Upgrade      | Image: Please select file Browse I Flash image                                                                                                    |
| Reboot              |                                                                                                    |
| > Logout            |                                                                                                    |

Figure 32 Upgrade firmware version

The whole upgrade process will last about 1 minute, user can enter Web Server after about 1 minute. User can choose saving settings. User should keep powering up and LAN/WIFI connection during the whole upgrade process.

## 4.5.4. RESET

Reset time is about 40~60 seconds.Reset by Web Server as follow:

| WAVE<br>-share awes | SHARE E                                     |
|---------------------|---------------------------------------------|
| WS-431E             | System                                      |
| > Status            | Reboots the operating system of your device |
| > Services          | Reboot                                      |
| > Network           |                                             |
| > VPN               | 2 Perform reboot                            |
| > Firewall          |                                             |
| ∽ System            |                                             |
| System              |                                             |
| Administration      |                                             |
| Reboot Timer        |                                             |
| NTP                 |                                             |
| Http Port           |                                             |
| Syslog              |                                             |
| Backup/Upgrac       | le                                          |
| Reboot              |                                             |
| > Logout            | WAVESHARE                                   |

#### Figure 33 Reset module

## 4.6. FIREWALL FUNCTION

## 4.6.1. BASIC SETTINGS

The default value is two firewall rules.

| WA<br>-share                                                        | VESHARE<br>awesome hardware-                  |                                                                                                    |                                                               |                      |                                  |         |              |              |
|---------------------------------------------------------------------|-----------------------------------------------|----------------------------------------------------------------------------------------------------|---------------------------------------------------------------|----------------------|----------------------------------|---------|--------------|--------------|
| WS-<br>> Status<br>> Servic<br>> Netw<br>> VPN<br>• Firew.<br>Gener | 431E<br>es<br>vrk<br>NI<br>al Settings        | Firewall - Zone Setting<br>The firewall creates zones ov<br>General Settings<br>Enable SYN-flood<br>protection<br>Drop invalid packets<br>Input | rer your network interfaces to co                             | ntrol network traffi | : flow.                          | 2020    |              |              |
| Port F<br>Traffic<br>Acces<br>> Syster<br>> Logou                   | orwards<br>Rules<br>s Restrictions<br>n<br>ıt | Output<br>Forward<br>Zones=>Forward                                                                                                    | accept accept                                                 |                      |                                  | W/A     | Vesh         | ANKE         |
|                                                                     |                                               | Source Zone                                                                                                    | e=>Destination zones<br>: ::::::::::::::::::::::::::::::::::: | Apply                | Output       accept       accept | Forward | Masquerading | MSS clamping |

#### Figure 34 Firewall setting interface

## <Introduction>

- Input: a packet accessing the router IP.
- Output: the packet to be sent by the router IP;
- Forwarding: data forwarding between interfaces, without going through the route itself;
- Masquerading: it is only meaningful for WAN port and 4G port, and the camouflage of IP address when accessing external network;
- MSS clamping: limits the size of message MSS, which is generally 1460.

### <A, Rule 1>

- Input and forwarding from LAN port to wired WAN port are accepted;
- If there is a data packet from the LAN port and needs to access the WAN port, allowing the data packet to be forwarded from the LAN port to the WAN port is considered forwarding.
- You can also open the router's webpage on the LAN port, which is considered "input".
- The router itself connects to the external network, such as synchronizing time, which is considered "output".

#### <B, Rule 2>

- Wired WAN port and 4G port accept "inbound", "outbound" and "forwarding";
- If there is an "input" packet, logging in to the router's webpage from the WAN port is allowed;
- If there is an "output" packet, the router accessing the external network through WAN port or 4G port is allowed;
- If there is a "forward" packet, a packet from WAN port being forwarded to 4G port is allowed.

For example: In a certain application scenario, the LAN port needs to access the router's settings, and the router is also capable of connecting to the internet. However, devices connected to the LAN port are not allowed to access the internet. In this case, the LAN to WAN forwarding rule can be set to "deny" or "discard" (discard meaning no feedback information) to achieve this requirement. In a certain application scenario, the LAN port needs to access the router's settings, and the router is also capable of connecting to the internet. However, devices connected to the LAN port are not allowed to access the internet. In this case, the LAN to WAN forwarding rule can be set to "deny" or "discard" (discard meaning no feedback information) to achieve the LAN port are not allowed to access the internet. In this case, the LAN to WAN forwarding rule can be set to "deny" or "discard" (discard meaning no feedback information) to achieve this requirement.

| waveshare<br>-share awesome hardware- |                                                                |                                  |                       |                   |              |       |
|---------------------------------------|----------------------------------------------------------------|----------------------------------|-----------------------|-------------------|--------------|-------|
| WS-431E                               | Firewall - Zone Settings<br>The firewall creates zones over yo | our network interfaces to contro | network traffic flow. | 2                 |              |       |
| Status     Services     Network       | General Settings                                               |                                  |                       |                   |              |       |
| > VPN                                 | Enable SYN-flood<br>protection<br>Drop invalid packets         |                                  |                       |                   |              |       |
| General Settings<br>Port Forwards     | Input act                                                      | cept ~                           |                       |                   | WAVES        | SHARE |
| Access Restrictions                   | Forward ac                                                     | cept 🗸                           |                       |                   |              |       |
| > Logout                              | Zones=>Forward                                                 |                                  |                       |                   |              |       |
|                                       | Source Zone=>I                                                 | estination zones                 | accept 🗸              | accept v reject v | Masquerading |       |
|                                       | wan: wan_wired: 🔊 w                                            | wan_4g: ) ⇒ ACCEPT               | accept 🗸              | accept 🗸 accept 🗸 | 2            |       |
|                                       |                                                                |                                  | Apply Save            | 2                 |              |       |

Figure 35 Firewall Settings page 2

### 4.6.2. NAT FUNCTION

#### 1. IP address masquerading

IP address masquerading refers to the practice of modifying the source IP address of outgoing data packets to a specific interface's IP address on the router. When the "Masquerading" option is selected, the system will change the source IP address of outgoing data packets to the IP address of the WAN port on the router.

Note: IP dynamic masquerading and MSS clamping must be turned on on WAN port, and IP dynamic masquerading and MSS clamping are prohibited on LAN port.

IP address masquerading settings are located in the "Firewall-Zone Settings" interface.

| WAVESHARE<br>-share awesome hardware- |                                                          |                                     |                        |            |            |              | -            |
|---------------------------------------|----------------------------------------------------------|-------------------------------------|------------------------|------------|------------|--------------|--------------|
| WS-431E                               | Firewall - Zone Setting<br>The firewall creates zones on | gs<br>ver your network interfaces t | to control network tra | ific flow. |            |              |              |
| > Status<br>> Services                | General Settings                                         |                                     |                        |            |            |              |              |
| > Network<br>> VPN                    | Enable SYN-flood<br>protection                           |                                     |                        |            |            |              |              |
| Firewall     General Settings         | Drop invalid packets                                     | arcent                              | v                      |            |            |              |              |
| Port Forwards<br>Traffic Rules        | Output                                                   | accept                              | ~                      |            | D          | NAVES        | SHARE        |
| Access Restrictions                   | Forward                                                  | accept                              | ~                      |            |            |              |              |
| > System                              | Zones=>Forward                                           |                                     |                        |            |            |              | _            |
|                                       | Source Zon                                               | e=>Destination zones                | Inp                    | ut Ocryput | Forward    | Masquerading | MSS clamping |
|                                       | lan: lar                                                 | :: ﷺ ⇒ wan                          | accept                 | ✓ accept   | ✓ accept ✓ |              |              |
|                                       | wan: wan_wired:                                          | wan_4g: ⊉ ⇒ ACCI                    | accept                 | ✓ accept   | ✓ accept ✓ |              |              |
|                                       |                                                          |                                     | Apply                  | Save       |            |              |              |

Figure 36 IP address camouflage Settings

## 2.SNAT

Source NAT is a special form of packet masquerading, which changes the source address of packets leaving the router and fixes the source IP address of packets leaving the router as a specific IP to send out. When using it, you should disable the IP dynamic masquerading of the WAN port.

| WĄ | WAVESHARE<br>-share awesome hardware-                                     |                                                          |                                         |                   |                 |                                                |          |              |              |
|----|---------------------------------------------------------------------------|----------------------------------------------------------|-----------------------------------------|-------------------|-----------------|------------------------------------------------|----------|--------------|--------------|
| ,  | WS-431E<br>Status                                                         | Firewall - Zone Setting<br>The firewall creates zones on | <b>75</b><br>ver your network interface | es to control net | work traffic fl | ow.                                            |          |              |              |
| >  | Services<br>Network<br>VPN                                                | General Settings<br>Enable SYN-flood<br>protection       |                                         |                   |                 |                                                |          |              |              |
|    | Firewall General Settings Port Forwards Traffic Rules Access Restrictions | Drop invalid packets<br>Input<br>Output<br>Forward       | accept<br>accept<br>accept              | *                 |                 |                                                |          | WAVES        | HARE         |
| >  | System<br>Logout                                                          | Zones=>Forward<br>Source Zon                             | e=>Destination zones                    |                   | Input           | Onqut                                          | Forward  | Masquerading | MSS clamping |
|    |                                                                           | lan: lan<br>wan: wan_wired:                              | r: ∰ 兼 ⇒ wan<br>⊉ wan_4g: ⊉ ⇒ Ac        | CEPT              | accept          | <ul> <li>accept ✓</li> <li>accept ✓</li> </ul> | accept 🗸 |              |              |
|    |                                                                           |                                                          |                                         |                   | Apply S         | ave                                            |          |              |              |

## Figure 37 SNAT setting 1

Then set the Source NAT, and change the source IP address of the packet leaving the router to a fixed IP, which is located under "firewall-Traffic rules". Fix the source IP address to 192.168.9.1, and its setting interface is as follows.

## WS-431E 4G Router

## WAVESHARE

| waveshare                                       |                                      |                                                                                             |                               |                       |                       |
|-------------------------------------------------|--------------------------------------|---------------------------------------------------------------------------------------------|-------------------------------|-----------------------|-----------------------|
| WS-431E                                         | Firewall - Traffic                   | Rules                                                                                       |                               |                       |                       |
| > Status                                        | Traffic rules define po<br>router.   | licies for packets traveling between different zones, for exar                              | mple to reject traffic betwee | n certain hosts or to | open WAN ports on the |
| Services     Network     V/PN                   | Traffic Rules                        | Protocol                                                                                    | Action                        | Enable Sort           |                       |
| Firewall     General Settings     Port Forwards | Allow-<br>Ping                       | IPv4-ICMP with type echo-request<br>From any host in wan<br>To any router IP on this device | Accept input                  | <b>2</b> • •          | Edit Edit             |
| Traffic Rules<br>Access Restrictions            | <b>Open ports on router:</b><br>Name | Protocol External port                                                                      |                               |                       |                       |
| > System<br>> Logout                            | New input rule                       | TCP+UDP 🗸                                                                                   | ld                            | WAW                   | eshar                 |
|                                                 | New forward rule                     | Source zone Destination zone                                                                |                               |                       |                       |
|                                                 | Source NAT                           | Protocol                                                                                    |                               | Action                | Enable S              |
|                                                 |                                      | This section contain:                                                                       | s no values yet               |                       |                       |
|                                                 | New source NAT:                      | Source zone Destination zone To s                                                           | ource IP To source port       | t                     |                       |
|                                                 | test                                 | lan v wan v 192                                                                             | 2.168.9.1 V Do not rewrit     | te 🔳                  | Add and edit          |
|                                                 |                                      | Apply                                                                                       | Save                          |                       |                       |

Figure 38 SNAT setting 2

Click "Add" and "Edit".

| WC 1245             |                            |                                                                                                    |
|---------------------|----------------------------|----------------------------------------------------------------------------------------------------|
| WS-43TE             | irewall - Traffic Rules    | - SNAT test                                                                                         |
| Status              | his page allows you to cha | nge advanced properties of the traffic rule entry, such as matched source and destination hosts.    |
| Services            | Enable                     | Oisable                                                                                             |
| Network             |                            |                                                                                                    |
| > VPN               | Name                       | test                                                                                                |
| ✓ Firewall          | Protocol                   | TCP+UDP 🗸                                                                                           |
| General Settings    | Source zone                |                                                                                                    |
| Port Forwards       |                            |                                                                                                    |
| Traffic Rules       |                            | O wan: wan_wired: 🔬 wan_4g: 🔬                                                                       |
| Access Restrictions | Source IP address          | any 🗸                                                                                               |
| System              |                            | Only match incoming traffic from this IP or range.                                                  |
|                     | Source port                | any                                                                                                 |
| Luguar              |                            | Match incoming traffic originating from the given source port or port range on the client host.     |
|                     | Destination zone           | O lan: lan: 🐲 👳                                                                                     |
|                     |                            | wan: wan_wired: J wan_4g: J                                                                         |
|                     |                            |                                                                                                    |
|                     | Destination IP address     | Destination in or in ranne                                                                          |
|                     |                            | Bestination (p on p range.                                                                          |
|                     | Destination port           | any O Destination port or port range.                                                               |
|                     | CNAT ID address            | 100 100 0 1                                                                                         |
|                     | SINAT IP address           | Rewrite matched traffic to the given address.                                                       |
|                     | SNAT port                  | Do not rewrite                                                                                      |
|                     | Silki porc                 | Rewrite matched traffic to the given source port. May be left empty to only rewrite the IP address. |

#### Figure 39 SNAT setting 3

If the source IP, source port and destination IP and destination port are not filled in, all IP and ports will be defaulted. Save after setting.

| Name              | Description                            | Default parameter |
|-------------------|----------------------------------------|-------------------|
| Name              | The name of this firewall rule         | -                 |
| Protocol          | Configurable: TCP+UDP/TCP/UDP/ICMP     | TCP+UDP           |
|                   | Need to match the source IP of input   |                   |
| Source IP address | traffic.                               | empty             |
|                   | Empty means matching all source IPS.   |                   |
|                   | Need to match the source port of input |                   |
| Source port       | traffic.                               | omntv             |
|                   | Empty means all source ports are       | empty             |
|                   | matched.                               |                   |
|                   | Need to match the destination IP of    |                   |
| Doctoption IP     | input traffic.                         | omente            |
| Desteation in     | Empty means that all target IPS are    | empty             |
|                   | matched.                               |                   |
| Target port       | Destination port that needs to match   | empty             |

www.waveshare.com

|                  | input traffic, empty means matching |        |
|------------------|-------------------------------------|--------|
|                  | the destination port.               |        |
|                  | Customized IP when                  |        |
| SINAT IP duuless | traffic to this address.            | adding |
|                  | Modify the source port of matching  |        |
| SNAT port        | traffic to this port, empty means   | empty  |
|                  | using the source port.              |        |

| WAVESH<br>-share awesome                  | ARE<br>hardware-                      |                                                                                             |                                         |                                             |
|-------------------------------------------|---------------------------------------|---------------------------------------------------------------------------------------------|-----------------------------------------|---------------------------------------------|
| WS-431E                                   | Firewall - Traffic I                  | Rules                                                                                       |                                         |                                             |
| <ul><li>Status</li><li>Services</li></ul> | Traffic rules define po<br>router.    | licies for packets traveling between different zones, for ex                                | ample to reject traffic between         | n certain hosts or to open WAN ports on the |
| > Network<br>> VPN                        | Traffic Rules<br>Name                 | Protocol                                                                                    | Action                                  | Enable Sort                                 |
| General Setting<br>Port Forwards          | Allow-<br>Ping                        | IPv4-ICMP with type echo-request<br>From any host in wan<br>To any router IP on this device | Accept input                            | 🔹 🔹 🗹 Edit 💌 Delete                         |
| Traffic Rules                             | Open ports on router:                 |                                                                                             |                                         |                                             |
| Access Restrict System Logout             | Name New input rule New forward rule: | Protocol External port                                                                      | .dd                                     | WAVESHARE                                   |
|                                           | Name                                  | Source zone Destination zone                                                                | +                                       |                                             |
|                                           | Source NAT                            | Protocol                                                                                    | Action                                  | Fnable Sort                                 |
|                                           | test                                  | Any TCP, UDP<br>From any host in Ian<br>To any host in wan                                  | Rewrite to source IP<br>192.168.9.1     | Z • • Z Edit Z Delete                       |
|                                           | New source NAT:                       |                                                                                             |                                         |                                             |
|                                           | Name<br>New SNAT rule                 | Source zone Destination zone To                                                             | source IP To source port<br>Please choc | te Add and edit                             |
|                                           |                                       | Apply                                                                                       | Save                                    |                                             |

#### Figure 40 SNAT setting 4

## 3. Port forwarding

Port forwarding allows computers or services from the Internet to access computers or services within a private local area network (LAN). It involves mapping a specified port of the wide area network (WAN) address to a host within the internal network (LAN).

## WS-431E 4G Router

WAVESHARE

| WĄ | WAVESHARE -share awesome hardware-   |                          |                      |                                     |                                                    |             |
|----|--------------------------------------|--------------------------|----------------------|-------------------------------------|----------------------------------------------------|-------------|
|    | WS-431E                              | Firewall - Port Forv     | vards                |                                     |                                                    |             |
|    | Status                               | Port forwarding allows r | emote computers on t | he Internet to connect to a specifi | c computer or service within the private LAN.      |             |
|    | Services                             | Port Forwards            |                      |                                     |                                                    |             |
|    | Network                              | Name                     | Match Ru             | les                                 | Forwarding To                                      | Enable Sort |
|    | VPN                                  |                          |                      |                                     |                                                    |             |
| ~  | Firewall                             |                          |                      | This section contain                | is no values yet                                   |             |
| -  | General Settings                     |                          |                      |                                     |                                                    |             |
|    | Port Forwards                        | New Port Forwarding Rul  | es:                  |                                     |                                                    |             |
|    | Traffic Rules<br>Access Restrictions | Name                     | Protocol             | External External port zone         | Internal Internal IP Internal port<br>zone address |             |
|    | System                               | test                     | TCP+UDP              | ✔ wan ✔ 81                          | lan 💙 192.168.1.1 (🎔 81                            | 🔛 Add       |
| >  | Logout                               |                          |                      | Appiy                               | Save                                               |             |

Figure 41 Port setting interface 1

After setting the forwarding rule, you need to click the "Add" button on the right, and then this rule will be displayed in the rule column.

| www.eshare wesome hardware-      |                       |                                                                                       |                                 |                                      |                |             |
|----------------------------------|-----------------------|---------------------------------------------------------------------------------------|---------------------------------|--------------------------------------|----------------|-------------|
| WS-431E                          | Firewall - Port For   | rwards                                                                                | he Internet to connect to a sne | cific computer or service within th  | e private I AN |             |
| > Status                         |                       |                                                                                       |                                 |                                      |                |             |
| > Services                       | Port Forwards         |                                                                                       |                                 |                                      |                |             |
| > Network                        | Name                  | Match Rules                                                                           |                                 | Forwarding To                        | Enable         | Sort        |
| > VPN                            |                       |                                                                                       |                                 |                                      |                |             |
| ✓ Firewall<br>General Settings ✓ | test                  | IPv4-TCP, UDP<br>From <i>any host</i> in <i>wa</i><br>Via <i>any router IP</i> at por | n<br>t 81                       | IP 192.168.1.1, port 81 in lan       | 8              | • • EDelete |
| Port Forwards<br>Traffic Rules   | New Port Forwarding R | ules:                                                                                 |                                 |                                      |                |             |
| Access Restrictions              | Name                  | Protocol                                                                              | External External port<br>zone  | Internal Internal IP<br>zone address | Internal port  |             |
| > System<br>> Logout             | New port forward      | TCP+UDP                                                                               | ♥ wan ♥                         | lan 🗸                                | ~              | Add 🔛       |
|                                  |                       |                                                                                       | Apply                           | Save                                 |                |             |

Figure 42 Port setting interface II

Then click the "Save & Apply" button in the lower right corner to make the settings take effect.

The above setting, 192.168.1.1:80 is the router's own web server. If we want to access a device within the local area network (LAN) from the Internet, we need to set up an external network to internal network mapping, also known as port forwarding. For example, we can set up the external network port as 81 and map it to the internal network IP address 192.168.1.1 with an internal network port of 80.

## When we access port 81 from WAN, the access request will be transferred to

192.168.1.1:80.

< description >

You can add 20 rules to the upper limit of port forwarding rules.

| Name            | Description                              | Default parameter |  |
|-----------------|------------------------------------------|-------------------|--|
| name            | Name and character type of this port     | ometu             |  |
| name            | forwarding rule                          | empty             |  |
| Drotocol        | Protocol type, which can be set as       |                   |  |
| Protocol        | TCP+UDP/TCP/UDP.                         | TCP+UDP           |  |
| External area   | Include wired wan, 4G, VPN.              | wan               |  |
|                 | You can set a single port or port range, |                   |  |
| Extornal nort   | such as 8000-9000. Description: It is a  | ometu             |  |
|                 | DMZ function when the external port      | empty             |  |
|                 | and the internal port are empty.         |                   |  |
| Internal region | Router subnet area                       | lan               |  |
| Internal IP     | Router LAN area IP address               | empty             |  |
|                 | You can set a single port or port range, |                   |  |
| Internal port   | such as 8000-9000. Description: It is a  | omntu             |  |
|                 | DMZ function when the external port      | empty             |  |
|                 | and the internal port are empty.         |                   |  |

## 4. NAT DMZ

Port mapping is to map a designated port of the WAN port address to a host in the internal network. The function of DMZ is to map all ports of the WAN port address to a host, and the setting interface and port forwarding are in the same interface. When setting, the external port is left blank.

## WAVESHARE

| WĄ | WAVESHARE<br>-share awesome hardware- |                             |                                                       |                                             |             |
|----|---------------------------------------|-----------------------------|-------------------------------------------------------|---------------------------------------------|-------------|
|    | WS-431E                               | Firewall - Port Forward     | ds                                                    |                                             |             |
|    | Status                                | Port forwarding allows remo | te computers on the Internet to connect to a specific | computer or service within the private LAN. |             |
|    | Services                              | Port Forwards               |                                                       |                                             |             |
|    | Network                               | Name                        | Match Rules                                           | Forwarding To                               | Enable Sort |
|    | VPN                                   |                             |                                                       |                                             |             |
| ~  | Firewall                              |                             | This section contains                                 | no values yet                               |             |
|    | General Settings                      |                             |                                                       |                                             |             |
| Г  | Port Forwards                         | New Port Forwarding Rules:  |                                                       |                                             |             |
|    | Traffic Rules                         | Name                        | Protocol External External port                       | Internal Internal IP Internal por           |             |
|    | Access Restrictions                   |                             | zone                                                  | zone address                                |             |
|    | System                                | test                        | TCP+UDP ♥ wan ♥                                       | lan ♥ 192.168.1.1 (♥                        | 🗋 Add       |
|    | Logout                                |                             |                                                       |                                             |             |
|    |                                       |                             | Apply                                                 | Save                                        |             |

Figure 43 DMZ setting one

## Click Add and save.

| W   | WAVESHARE     -share awesome hardware- |                                             |                                                            |                                |                                      |                 |              |
|-----|----------------------------------------|---------------------------------------------|------------------------------------------------------------|--------------------------------|--------------------------------------|-----------------|--------------|
|     | WS-431E                                | Firewall - Port Forwa                       | ırds                                                       |                                |                                      |                 |              |
| ;   | Status<br>Services                     | Port forwarding allows rer<br>Port Forwards | note computers on the                                      | Internet to connect to a spec  | ific computer or service within t    | he private LAN. |              |
|     | Network<br>VPN                         | Name                                        | Match Rules                                                |                                | Forwarding To                        | Enable          | Sort         |
| · · | Firewall     General Settings          | test                                        | IPv4-TCP, UDP<br>From any host in wan<br>Via any router IP |                                | IP <i>192.168.1.1</i> in <i>lan</i>  | 2               | • • E Delete |
| L   | Traffic Rules                          | New Port Forwarding Rule                    | E                                                          |                                |                                      |                 |              |
|     | Access Restrictions                    | Name                                        | Protocol                                                   | External External port<br>zone | Internal Internal IP<br>zone address | Internal port   |              |
|     | System<br>Logout                       | New port forward                            | TCP+UDP                                                    | v wan v<br>Apply               | Ian V                                | *               | t Add        |

## Figure 44 DMZ setting two

## < Note >

Port mapping and DMZ functions cannot be used at the same time.

## 4.6.3. COMMUNICATION RULES

Communication rules can selectively filter specific Internet data types and prevent Internet access requests, and enhance network security through these communication rules. Firewall has a wide range of applications. Here are some common applications.

| Name               | Description                                                                                                    | Default parameter |
|--------------------|----------------------------------------------------------------------------------------------------|-------------------|
| name               | Name and character type of this rule                                                                                                    | -                 |
| Restricted address | Restrict IPv4 address                                                                                                    | IPv4 address only |
| Protocol           | The protocol type of the restriction rule<br>can be selected from:<br>TCP+UDP/TCP/UDP/ICMP                                                                                                    | TCP+UDP           |
| Matching ICMP type | Matching ICMP rules, just select any.                                                                                                    | Any               |
| Source region      | Data stream source area, optional: any<br>area, WAN, LAN.<br>LAN: indicate that rules for subnet<br>access to external network.<br>WAN: indicates the rules for external<br>network to access internal network.                                                                                 | LAN               |
| Source MAC address | The source MAC that needs to match<br>the rule can be multiple Macs. When<br>there are multiple Macs, the Macs are<br>separated by spaces.<br>Empty: indicates that all Macs are<br>matched.<br>Note: When matching the source MAC<br>address, the source IP address should<br>be set to empty. | empty             |
| Source IP address  | The source IP that needs to match the<br>rule can be an IP range.<br>Example of IP range:<br>192.168.1.100-192.168.1.200<br>Empty: indicates that all IPS are<br>matched.<br>Note: When matching the source IP<br>address, the source MAC address<br>should be set to empty.                    | empty             |
| Source port        | The source port that needs to match<br>the rule can be a port range.<br>Example of port range: 8000-9000<br>Empty: means to match all ports.                                                                                                    | empty             |
| Target area        | Target area of data flow, optional: any<br>area, WAN, LAN.<br>LAN: indicate that rules for subnet<br>access to external network.                                                                                                    | WAN               |

www.waveshare.com

www.waveshare.com/wiki

|                     | WAN: indicates the rules for external    |        |
|---------------------|------------------------------------------|--------|
|                     | network to access internal network.      |        |
|                     | The destination IP address of the        |        |
| Destination address | access.                                  | empty  |
|                     | Empty: Represents all addresses.         |        |
|                     | The destination port number of the       |        |
| Destination port    | access.                                  | empty  |
|                     | Empty: stands for all.                   |        |
|                     | You can choose to discard, accept,       |        |
|                     | reject and do nothing when you receive   |        |
|                     | such a packet.                           |        |
|                     | Discard: packets that receive this rule  |        |
|                     | will be discarded.                       |        |
| action              | Accept: packets that receive this rule   | Accept |
|                     | will be accepted.                        |        |
|                     | Reject: packets receiving this rule will |        |
|                     | be rejected.                             |        |
|                     | No action: no action will be taken when  |        |
|                     | receiving this rule packet.              |        |

1. IP Addresses Blacklist

First, enter the name of the new forwarding rule, and then click the "Add and Edit" button.

| WAVESHARE     -share awesome hardware                                         |                                    |                                                                                             |                          |             |                   |                 |
|-------------------------------------------------------------------------------|------------------------------------|---------------------------------------------------------------------------------------------|--------------------------|-------------|-------------------|-----------------|
| WS-431E                                                                       | Firewall - Traffic                 | Rules                                                                                       |                          |             |                   |                 |
| > Status                                                                      | Traffic rules define po<br>router. | licies for packets traveling between different zones, for example                           | to reject traffic betwee | n certain h | osts or to open ' | WAN ports on th |
| > Services                                                                    |                                    |                                                                                             |                          |             |                   |                 |
| > Network                                                                     | Iraffic Rules                      | Protocol                                                                                    | Action                   | Enable      | Sort              |                 |
| > VPN                                                                         | Name                               | PIOLOGI                                                                                     | Action                   | Lilable     | 3011              |                 |
| <ul> <li>Firewall</li> <li>General Settings</li> <li>Port Forwards</li> </ul> | Allow-<br>Ping                     | IPv4-ICMP with type echo-request<br>From any host in wan<br>To any router IP on this device | Accept input             |             | • •               | Edit 🛛 Dele     |
| Traffic Rules                                                                 | Open ports on router:              |                                                                                             |                          |             |                   |                 |
| Access Restrictions                                                           | Name                               | Protocol External port                                                                      |                          |             |                   |                 |
| > System                                                                      | New intro gule                     |                                                                                             |                          |             |                   |                 |
| > Logout                                                                      | Her hipe and                       |                                                                                             |                          |             |                   |                 |
|                                                                               | New forward rule:                  |                                                                                             |                          |             |                   |                 |
|                                                                               | Name                               | Source zone Destination zone                                                                |                          |             |                   |                 |
|                                                                               | New forward rule                   | lan 🗸 wan 🗸 🖻 Add and edit                                                                  |                          |             |                   |                 |
|                                                                               | Source NAT                         |                                                                                             |                          |             |                   |                 |
|                                                                               | Name                               | Protocol                                                                                    |                          |             | Action            | Enable S        |
|                                                                               |                                    | This section contains no v                                                                  | values yet               |             |                   |                 |
|                                                                               | New source NAT:                    |                                                                                             |                          |             |                   |                 |
|                                                                               | Name                               | Source zone Destination zone To source                                                      | IP To source por         | t           |                   |                 |
|                                                                               | New SNAT rule                      | lan 🗸 wan 🗸 Pleas                                                                           | e chot¥ Do not rewr      | te          | 🔳 Add ar          | nd edit         |
|                                                                               |                                    |                                                                                             |                          |             |                   |                 |
|                                                                               |                                    | Apply                                                                                       |                          |             |                   |                 |

#### Figure 45 Firewall IP blacklist 1

In the jumped page, select "lan" as the source zone, and select "any" as the source MAC addresses and source IP address options (if only the specific IP in the local area network is restricted from accessing the specific IP of the external network, you need to fill in the IP address or MAC address here, one of which is "any" or the IP address corresponds to the MAC address, otherwise it will not take effect), as shown in the following figure.

| WAVESHARE<br>-share awesome hardware-                                                                                                    |                                                                                            |                                                                                                    |
|----------------------------------------------------------------------------------------------------|--------------------------------------------------------------------------------------------|----------------------------------------------------------------------------------------------------|
| WS-431E                                                                                                    | Firewall - Traffic Rules                                                                   | - test                                                                                                    |
| > Status                                                                                                    | This page allows you to chan                                                               | ge advanced properties of the traffic rule entry, such as matched source and destination hosts.                              |
| <ul> <li>Services</li> <li>Network</li> <li>VPN</li> <li>Firewall         <ul> <li>General Settings</li> <li>Port Forwards</li> <li>Traffic Rules</li> <li>Access Restrictions</li> <li>System</li> <li>Logout</li> </ul> </li> </ul> | Enable<br>Name<br>Restrict to address family<br>Protocol<br>Match ICMP type<br>Source zone | Disable test IPv4 only  TCP+UDP  any  Any zone Ian: Ian: ::::::::::::::::::::::::::::::                                      |
|                                                                                                    | Source MAC address<br>Source IP address                                                    | any  Only match incoming traffic from these MACs. any  Only match incoming traffic from this IP or range.                    |
|                                                                                                    | Source port                                                                                | any<br>Only match incoming traffic originating from the given source port or port range on the client host                   |
|                                                                                                    | Destination zone                                                                           | <ul> <li>Device (input)</li> <li>Any zone (forward)</li> <li>Ian: Ian: *** *</li> <li>wan: wan_wired: * wan_4g: *</li> </ul> |
|                                                                                                    | Destination address                                                                        | any   Redirect matched incoming traffic to the specified internal host                                                       |
|                                                                                                    | Destination port                                                                           | any<br>Redirect matched incoming traffic to the given port on the internal host                                              |
|                                                                                                    | Action                                                                                     | accept 👻                                                                                                    |
|                                                                                                    | Back to Overview                                                                           | Apply Save                                                                                                    |

#### Figure 46 Firewall IP blacklist 2

Select WAN in the destination zone, fill in the destination address that is forbidden to access, and click "Save" and "Apply" after the setting of "Reject" is selected. As shown below.

| WAVESHARE                      |                                                                                                    |
|--------------------------------|----------------------------------------------------------------------------------------------------|
| WS-431E                        | s , test                                                                                                  |
| This page allows you to ch     | ange advanced properties of the traffic rule entry, such as matched source and destination hosts.         |
| Status                         |                                                                                                    |
| Services Enable                | Ø Disable                                                                                                 |
| Network Name                   | test                                                                                                    |
| VPN Restrict to address family | IPv4 only                                                                                                 |
| Firewall                       |                                                                                                    |
| General Settings Protocol      |                                                                                                    |
| Port Forwards Match ICMP type  | any                                                                                                    |
| Traffic Rules Source zone      | O Any zone                                                                                                |
| Access Restrictions            | lan: lan: *** *                                                                                           |
| System                         |                                                                                                    |
| Logout                         | ○ wan: wan_wired: ﷺ wan_4g: ﷺ                                                                             |
| Source MAC address             | any                                                                                                    |
|                                | Only match incoming traffic from these MACs.                                                              |
| Source IP address              | any v                                                                                                    |
|                                | only match incoming dame from this iP or lange.                                                           |
| Source port                    | any ② Only match incoming traffic originating from the given source port or port range on the client host |
| Destination zone               |                                                                                                    |
| Destination zone               | O Device (input)                                                                                          |
|                                | O Any zone (forward)                                                                                      |
|                                | O lan: lan: 🕎 🗶                                                                                           |
| N 1997                         | • wan: wan_wired: 🛃 wan_4g: 🛃                                                                             |
|                                |                                                                                                    |
| Destination address            | any<br>@ Redirect matched incoming traffic to the specified internal host                                 |
| Destination and                |                                                                                                    |
| Destination por                | <ul> <li>Redirect matched incoming traffic to the given port on the internal host</li> </ul>              |
| Action                         | reject 🗸                                                                                                  |
|                                |                                                                                                    |
|                                |                                                                                                    |

Figure 47 Firewall IP blacklist 3

| WĄ         | WAVESHARE<br>-share awesome hardware-                 |                                      |                                                                                             |                             |             | -20                              |
|------------|-------------------------------------------------------|--------------------------------------|---------------------------------------------------------------------------------------------|-----------------------------|-------------|----------------------------------|
| ,          | WS-431E                                               | Firewall - Traffic R                 | ules                                                                                        |                             |             |                                  |
| > \$       | Status<br>Services                                    | Iraffic rules define poli<br>router. | cies for packets traveling between different zones, for example                             | e to reject traffic betweer | n certain h | osts or to open WAN ports on the |
| 1 <<br>/ < | Network<br>VPN                                        | Traffic Rules<br>Name                | Protocol                                                                                    | Action                      | Enable      | Sort                             |
| ~ F        | Firewall<br>General Settings                          | Allow-<br>Ping                       | IPv4-ICMP with type echo-request<br>From any host in wan<br>To any router IP on this device | Accept input                |             | 🔹 🔹 🧭 Edit 💌 Delete              |
| F<br>1     | Port Forwards<br>Traffic Rules<br>Access Restrictions | test                                 | IPv4-TCPJUDP<br>From any host in Ian<br>To any host in wan                                  | Refuse forward              |             | * * Edit Edit Delete             |
| > s<br>> t | System<br>Logout                                      | Open ports on router:                | Protocol External port                                                                      |                             |             |                                  |
|            |                                                       | New input rule                       | TCP+UDP 🗸 🛅 Add                                                                             |                             |             |                                  |
|            |                                                       | New forward rule:                    | funner Durticities and                                                                      |                             |             |                                  |
|            |                                                       | New forward rule                     | Ian v wan v Add and edit                                                                    |                             |             |                                  |
|            |                                                       | Source NAT                           |                                                                                             |                             |             |                                  |
|            |                                                       | Name                                 | Protocol                                                                                    |                             |             | Action Enable Sort               |
|            |                                                       |                                      | This section contains no                                                                    | values yet                  |             |                                  |
|            |                                                       | New source NAT:                      | Source zone Destination zone To source                                                      | ce IP To source port        |             |                                  |
|            |                                                       | New SNAT rule                        | lan 🗸 wan 🗸 Plea                                                                            | ise choc∽ Do not rewrit     | :e          | Add and edit                     |
|            |                                                       |                                      | Apply Sav                                                                                   | /e                          |             |                                  |

#### Figure 48 Firewall IP blacklist 4

Once this configuration is set up, the blacklist function will be implemented.

## 2. IP address Whitelist

First, add the communication rule of IP or MAC address to be whitelisted, enter the name of the rule in the new forwarding rule, and then click Add and Edit.

## WS-431E 4G Router

#### WAVESHARE

| WS-431E                      | Firewall - Traffic     | : Rules                   |                                       |                                  |                                   |             |                   |                |
|------------------------------|------------------------|---------------------------|---------------------------------------|----------------------------------|-----------------------------------|-------------|-------------------|----------------|
|                              | Traffic rules define p | olicies for packets trave | eling between different zo            | nes, for example to reje         | ect traffic betweer               | n certain h | osts or to open V | /AN ports on t |
| Status                       | router.                |                           |                                       |                                  |                                   |             |                   |                |
| Services                     | Traffic Rules          |                           |                                       |                                  |                                   |             |                   |                |
| VPN                          | Name                   | Pi                        | otocol                                |                                  | Action                            | Enable      | Sort              |                |
| <ul> <li>Firewall</li> </ul> |                        |                           |                                       |                                  |                                   |             |                   |                |
| General Settings             | Allow-                 | IPv4-ICMP wit<br>From ar  | n type echo-request<br>ay host in wan |                                  | Accept input                      |             |                   | Edit 🛛 💌 De    |
| Port Forwards                | Ping                   | To any route              | r IP on this device                   |                                  |                                   |             |                   |                |
| Traffic Rules                | Open ports on router   | :                         |                                       |                                  |                                   |             |                   |                |
| Access Restrictions          | Name                   | Protocol                  | External port                         |                                  |                                   |             |                   |                |
| System                       |                        | TC0. UDD                  | 1                                     |                                  |                                   |             |                   |                |
| Logout                       | New in uc Tule         | TCFTODF                   |                                       | Add                              |                                   |             |                   |                |
|                              |                        |                           |                                       |                                  |                                   |             |                   |                |
|                              | New forward rule:      | C                         | Destination and                       |                                  |                                   |             |                   |                |
|                              | IName                  | Source zone               | Destination zone                      |                                  |                                   |             |                   |                |
|                              | test                   | lan                       | wan 🗸 🖻 A                             | Id and edit                      |                                   |             |                   |                |
|                              |                        |                           |                                       |                                  |                                   |             |                   |                |
|                              | Source NAT             |                           |                                       |                                  |                                   |             |                   |                |
|                              | Name                   |                           | Protocol                              |                                  |                                   |             | Action            | Enable         |
|                              |                        |                           |                                       |                                  |                                   |             |                   |                |
|                              |                        |                           | This sec                              | tion contains no values          | yet                               |             |                   |                |
|                              |                        |                           |                                       |                                  |                                   |             |                   |                |
|                              | New source NAT:        |                           |                                       |                                  |                                   |             |                   |                |
|                              | Name                   | S                         | ource zone Destination                | on zone To source IP             | To source port                    |             |                   |                |
|                              |                        |                           |                                       |                                  |                                   |             |                   |                |
|                              | New SNAT rule          | 1                         | an 💙 wan                              | <ul> <li>Please chool</li> </ul> | <ul> <li>Do not rewrit</li> </ul> | e           | Add and           | l edit         |

#### Figure 49 Firewall IP white list 1

In the jumped page, select "lan" as the source zone, and select "any" as the source MAC address and source address (if it is a specific IP that allows a specific IP in the LAN to access the external network, you need to fill in the IP address or MAC address here, one of which is "any" or the IP address corresponds to the MAC address, otherwise it will not take effect), as shown in the following figure.

| WAVESHARE<br>-share awesome hardware- |                                         | ì                                                                                                    |  |
|---------------------------------------|-----------------------------------------|----------------------------------------------------------------------------------------------------|--|
| WS-431E                               |                                         |                                                                                                    |  |
|                                       | Firewall - Traffic Rules                | - test                                                                                                    |  |
| > Status                              | This page allows you to chan            | ge advanced properties of the traffic rule entry, such as matched source and destination hosts.            |  |
| > Services                            | Enable                                  | S Disable                                                                                                  |  |
| > Network                             | N                                       | hast                                                                                                    |  |
| > VPN                                 | Name                                    |                                                                                                    |  |
| ✓ Firewall                            | Restrict to address family              | IPv4 only                                                                                                  |  |
| General Settings                      | Protocol                                | TCP+UDP 🗸                                                                                                  |  |
| Port Forwards                         | Match ICMP type                         | any                                                                                                    |  |
| Traffic Rules                         | Source zone                             |                                                                                                    |  |
| Access Restrictions                   | Dourte Lone                             | O Any zone                                                                                                 |  |
| > System                              |                                         | ) Ian: Ian: 🕎 👷                                                                                            |  |
| > Logout                              |                                         | O wan: wan_wired: 🔬 wan_4g: 🔬                                                                              |  |
|                                       | Source MAC address<br>Source IP address | any  Only match incoming traffic from these MACs. any Only match incoming traffic from this IP or range.   |  |
|                                       | Source port                             | any<br>Only match incoming traffic originating from the given source port or port range on the client host |  |
|                                       | Destination zone                        | Device (input)     Any zone (forward)                                                                      |  |
|                                       |                                         | <ul> <li>Jan: Ian: 25 ★</li> <li>wan: wan_wired: 2 wan_4g: 2</li> </ul>                                    |  |
|                                       | Destination address                     | any  Redirect matched incoming traffic to the specified internal host                                      |  |
|                                       | Destination port                        | any<br>Redirect matched incoming traffic to the given port on the internal host                            |  |
|                                       | Action                                  | accept 🗸                                                                                                   |  |
|                                       | Back to Overview                        | Apply Save                                                                                                 |  |

Figure 49 Firewall IP white list 2

Select WAN in the target zone, fill in the IP allowed to access in the target address, and click "Save" and "Apply" after the setting "Accept" is selected. As shown below.

WAVESHARE

| Waveshare                       |                                                                                                    |
|---------------------------------|----------------------------------------------------------------------------------------------------|
|                                 |                                                                                                    |
| WS-431E                         | iles - test                                                                                             |
| This page allows you to         | change advanced properties of the traffic rule entry, such as matched source and destination hosts.     |
| > Status                        |                                                                                                    |
| > Services Enal                 | le SDisable                                                                                             |
| Network Nat                     | ne test                                                                                                 |
| VPN     Restrict to address fam | ily IPv4 only                                                                                           |
| General Settings Proto          | TCP+UDP V                                                                                               |
| Port Forwards Match ICMP by     |                                                                                                    |
| Traffic Rules                   |                                                                                                    |
| Access Restrictions             | ne O Any zone                                                                                           |
| > System                        | ● lan: lan: 評 魚                                                                                         |
| > Logout                        | O wan: wan_wired: 🔊 wan_49: 🔊                                                                           |
| Source MAC addre                | ss any                                                                                                  |
|                                 | Only match incoming traffic from these MACs.                                                            |
| Source IP addre                 | ss any 🗸                                                                                                |
|                                 | Only match incoming traffic from this IP or range.                                                      |
| Source p                        | any Only match incoming traffic originating from the given square part or part range on the client host |
|                                 | ong maten moning dunic orginating nom ale grein source por en por range en ale enem nov                 |
| estination zo                   | Device (input)                                                                                          |
|                                 | O Any zone (forward)                                                                                    |
|                                 | O lan: lan: ﷺ ⊛                                                                                         |
|                                 | wan: wan_wired: a wan_4g: a                                                                             |
| Destination addr                |                                                                                                    |
|                                 | Redirect matched incoming traffic to the specified internal host                                        |
| Destination p                   | any                                                                                                    |
|                                 | Redirect matched incoming traffic to the given port on the internal host                                |
| Acti                            | on accept v                                                                                             |
|                                 |                                                                                                    |
| Back to Overview                | Apply Save                                                                                              |
|                                 |                                                                                                    |

#### Figure 50 Firewall IP white list 3

Next, set a rule that all communications are rejected. The source address is set to "any", the destination address is set to "any", and the action is selected to Reject. Pay attention to the order of the two rules. The allowed rules must come first and the rejected rules must come last. After the overall setting is completed, the following figure is shown:

| Share awesome hard             | <b>E</b><br>ware-       |                                                                                                    |                             |            |                    |                |
|--------------------------------|-------------------------|----------------------------------------------------------------------------------------------------|-----------------------------|------------|--------------------|----------------|
|                                |                         |                                                                                                    |                             |            |                    |                |
| WS-431E                        | Firewall - Traffic      | Rules                                                                                                    |                             |            |                    |                |
| 1. 1896 - 17. 1                | Traffic rules define po | licies for packets traveling between different zones, for example                                                              | e to reject traffic between | certain ho | osts or to open WA | N ports on the |
| Status                         | router.                 |                                                                                                    |                             |            |                    |                |
| Network                        | Traffic Rules           |                                                                                                    |                             |            |                    |                |
| VDN                            | Name                    | Protocol                                                                                                    | Action                      | Enable     | Sort               |                |
| <ul> <li>Firewall</li> </ul>   | _                       |                                                                                                    |                             |            |                    |                |
| General Settings               | Allow-<br>Ping          | IPv4-ICMP with type <i>echo-request</i><br>From <i>any host</i> in <i>wan</i><br>To <i>any router IP</i> on <i>this device</i> | Accept input                |            | • • Z Ec           | dit 🛛 🗷 Delet  |
| Port Forwards<br>Traffic Rules | test                    | IPv4-TCPUDP<br>From any host in lan                                                                                            | Accept forward              |            | * * 🛛 🖾 Ec         | dit 🛛 💌 Delet  |
| Access Restrictions            |                         | io any nost in wan                                                                                                    |                             |            |                    |                |
| System                         | Open ports on router:   |                                                                                                    |                             |            |                    |                |
| Logout                         | Name                    | Protocol External port                                                                                                    |                             |            |                    |                |
|                                | New input rule          | TCP+UDP 🗸 🖆 Add                                                                                                    |                             |            |                    |                |
|                                | New forward rule:       |                                                                                                    |                             |            |                    |                |
|                                | Name                    | Source zone Destination zone                                                                                                   |                             |            |                    |                |
|                                | New forward rule        | Ian 🗸 wan 🗸 🖻 Add and edit                                                                                                    |                             |            |                    |                |
|                                | Source NAT              |                                                                                                    |                             |            |                    |                |
|                                | Name                    | Protocol                                                                                                    |                             |            | Action             | Enable So      |
|                                |                         | This section contains no                                                                                                    | values yet                  |            |                    |                |
|                                |                         |                                                                                                    |                             |            |                    |                |
|                                | New source NAT:         |                                                                                                    |                             |            |                    |                |
|                                | Name                    | Source zone Destination zone To source                                                                                         | ce IP To source port        |            |                    |                |
|                                | New SNAT rule           | Ian 🗸 wan 🗸 Pleas                                                                                                    | se choc❤ Do not rewrite     | 3          | Add and e          | edit           |
|                                |                         |                                                                                                    |                             |            |                    |                |
|                                |                         | Security Security                                                                                                    |                             |            |                    |                |

## Figure 51 Firewall IP white list 4

3. Denies a subnet device access to a specified IP.

First add a forwarding rule.

| -share awesome hardware                                                       | -                                 |                                                                                             |                         |             |                   | 15              |
|-------------------------------------------------------------------------------|-----------------------------------|---------------------------------------------------------------------------------------------|-------------------------|-------------|-------------------|-----------------|
| WS-431E                                                                       | Firewall - Traffic                | Rules                                                                                       |                         |             |                   |                 |
| > Status                                                                      | Traffic rules define p<br>router. | olicies for packets traveling between different zones, for example to                       | o reject traffic betwee | n certain h | osts or to open V | VAN ports on th |
| > Services                                                                    |                                   |                                                                                             |                         |             |                   |                 |
| > Network                                                                     | Traffic Rules                     |                                                                                             |                         |             |                   |                 |
| > VPN                                                                         | Name                              | Protocol                                                                                    | Action                  | Enable      | Sort              |                 |
| <ul> <li>Firewall</li> <li>General Settings</li> <li>Port Forwards</li> </ul> | Allow-<br>Ping                    | IPv4-ICMP with type echo-request<br>From any host in wan<br>To any router IP on this device | Accept input            | 0           | ••                | Edit 🛛 💌 De     |
| Traffic Rules                                                                 | Open ports on router              |                                                                                             |                         |             |                   |                 |
| Access Restrictions                                                           | Name                              | Protocol External port                                                                      |                         |             |                   |                 |
| > System                                                                      |                                   |                                                                                             |                         |             |                   |                 |
|                                                                               | New forward rule:<br>Name         | Source zone Destination zone                                                                |                         |             |                   |                 |
|                                                                               | Source NAT                        | Jah V Wali V Auu anu eur                                                                    |                         |             | Action            | Fachia          |
|                                                                               | Name                              | Protocol                                                                                    | lucar unt               |             | Action            | Enable          |
|                                                                               |                                   | This section contains to ve                                                                 | inter for               |             |                   |                 |
|                                                                               | New source NAT:                   |                                                                                             |                         |             |                   |                 |
|                                                                               | Name                              | Source zone Destination zone To source                                                      | IP To source por        | в           |                   |                 |
|                                                                               | New SNAT rule                     | lan 💙 wan 💙 Please                                                                          | choc~ Do not rewri      | te          | Add an            | d edit          |
|                                                                               | New ShiAi rule                    | ian • wan • Please                                                                          | unor Do not rewri       |             | Aud all           | a cultur        |
|                                                                               |                                   |                                                                                             |                         |             |                   |                 |

#### Figure 52 Firewall setting 1

- If TCP+UDP is selected as the protocol, the specified destination IP can be ping for the specified source IP, and the TCP/UDP connection cannot be established;
- If ICMP is selected as the protocol, the specified source IP cannot ping the specified target IP, and TCP/UDP connection can be established;
- If All protocols is selected, the specified destination IP cannot be ping for the specified source IP, and the TCP/UDP connection cannot be established.

## < Note >

If you want to disable a port of a subnet device from accessing the specified target IP (or a port of the specified target IP), the protocol cannot choose All protocols or ICMP.

This example chooses TCP protocol.

## WS-431E 4G Router

#### WAVESHARE

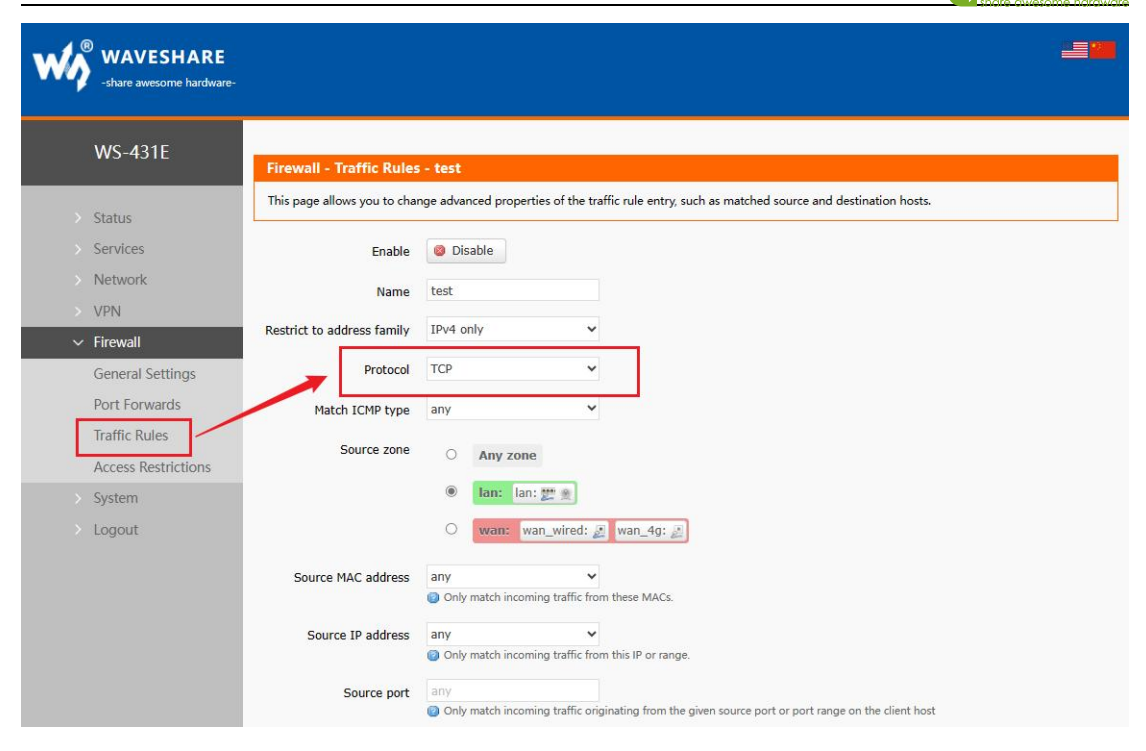

#### Figure 53 Firewall setting 2

Please keep the source area and destination area as the default, and select one of the source MAC and source IP. If both are filled in, please keep the MAC and IP corresponding, otherwise it will not take effect. The following example is to prohibit the 8899 port of a device with a source MAC of 48:95:07:AB:58:7B (if the port is left blank, it will be all ports by default) and to prohibit the establishment of a TCP connection with a destination address of 192.168.0.166 and a port of 9999 (if the port is left blank, it will be all ports by default). If both the source port and the destination port are left blank, it is forbidden to establish a TCP connection between a device with a source MAC of 48:95:07:AB:58:7B and a destination address of 192.168.0.166.

| WĄ | WAVESHARE           |                                         |                                                                                                    |  |
|----|---------------------|-----------------------------------------|----------------------------------------------------------------------------------------------------|--|
|    | WS-431E             | Firewall - Traffic Rules                | - test                                                                                                    |  |
|    | Status              | This page allows you to chan            | ge advanced properties of the traffic rule entry, such as matched source and destination hosts.                                      |  |
|    | Services            | Enable                                  | O Dicable                                                                                                    |  |
|    | Network             | Lindie                                  |                                                                                                    |  |
|    | VPN                 | Name                                    | test                                                                                                    |  |
| ~  | Firewall            | Restrict to address family              | IPv4 only 🗸                                                                                                    |  |
|    | General Settings    | Protocol                                | TCP 🗸                                                                                                    |  |
|    | Port Forwards       | Match ICMP type                         | any                                                                                                    |  |
|    | Traffic Rules       |                                         |                                                                                                    |  |
|    | Access Restrictions | Source zone                             | O Any zone                                                                                                    |  |
|    | System              |                                         | Ian: Ian: 📰 👷                                                                                                    |  |
|    | Logout              |                                         | O wan: wan_wired: 🔬 wan_4g: 🛃                                                                                                    |  |
|    |                     | Source MAC address<br>Source IP address | 08:BF:B8:00:7B:AC (DESK<br>Only match incoming traffic from these MACs.<br>any<br>Only match incoming traffic from this IP or range. |  |
|    |                     | Source port                             | 8899 Only match incoming traffic originating from the given source port or port range on the client host                             |  |
|    |                     | Destination zone                        | <ul> <li>Device (input)</li> <li>Any zone (forward)</li> <li>Ian: Ian: *** *</li> <li>Wvan: wan_wired: * wan_4g: *</li> </ul>        |  |
|    |                     | Destination address                     | 192.168.0.166                                                                                                    |  |
|    |                     | Destination port                        | 9999<br>Redirect matched incoming traffic to the given port on the internal host                                                     |  |
|    |                     | Action                                  | reject 🗸                                                                                                    |  |
|    |                     | Back to Overview                        | Apply Save                                                                                                    |  |

Figure 54 Firewall setting 3

4. Disable Ping function

First, add a forwarding rule.

| www.eshare awesome hardware-                     |                                                                                                    |                                          |
|--------------------------------------------------|----------------------------------------------------------------------------------------------------|------------------------------------------|
| WS-431E                                          | Firewall - Traffic Rules                                                                                                    |                                          |
| > Status<br>> Services                           | Traffic rules define policies for packets traveling between different zones, for example to reject traffic between c<br>router.               | ertain hosts or to open WAN ports on the |
| > Network<br>> VPN                               | Iraffic Kules<br>Name Protocol Action I                                                                                                    | Enable Sort                              |
| Firewall     General Settings     Doct Forewards | Allow- IPv4-ICMP with type ecto-request<br>From any host in wan Accept input<br>Ping To any router IP on this device                          | C * * Z Edit X Delete                    |
| Traffic Rules<br>Access Restrictions             | IPV4-TCP<br>test From any host in Ian with source port 8899 and MAC 08:8F.88:00:76:AC Refuse forward<br>To IP 192.168.0.166, port 9999 in wan | 🛛 🔹 🏹 Edit 💌 Delete                      |
| > System                                         | open ports on router:                                                                                                    |                                          |
| > Logout                                         | Name Protocol External port                                                                                                    |                                          |
|                                                  | New input Ne TCP+UDP V 🗃 Add                                                                                                    |                                          |
|                                                  | New forward rule:                                                                                                    |                                          |
|                                                  | Name Source zone Destination zone                                                                                                    |                                          |
|                                                  | test Ian v wan v Add and edit                                                                                                    |                                          |
|                                                  | Source NAT                                                                                                    | Antine Parkle Cost                       |
|                                                  | Name Protocol                                                                                                    | Action Enable Sort                       |
|                                                  | This section contains no values yet                                                                                                    |                                          |
|                                                  | New source NAT:                                                                                                    |                                          |
|                                                  | Name Source zone Destination zone To source IP To source port                                                                                 |                                          |
|                                                  | New SNAT rule Ian v wan v Please chorv Do not rewrite                                                                                         | 🖻 Add and edit                           |
|                                                  | Apply Save                                                                                                    |                                          |

Figure 55 Firewall setting 1

Protocol selects ICMP

#### WAVESHARE

| W | WAVESHARE -share awesome hardware-   |                              |                                                                                                    |  |
|---|--------------------------------------|------------------------------|----------------------------------------------------------------------------------------------------|--|
|   | WS-431E                              | Firewall - Traffic Rules     | - test                                                                                                  |  |
| > | Status                               | This page allows you to char | nge advanced properties of the traffic rule entry, such as matched source and destination hosts.        |  |
| > | Services                             | Enable                       | Ø Disable                                                                                               |  |
| > | Network                              | Name                         | test                                                                                                    |  |
| 2 | VPN                                  | Restrict to address family   | IPv4 only                                                                                               |  |
| ~ | Firewall                             | Protocol                     | TCMP                                                                                                    |  |
|   | Port Forwards                        | Match ICMD hum               |                                                                                                    |  |
| [ | Traffic Rules<br>Access Restrictions | Source zone                  | Any zone                                                                                                |  |
| > | System                               |                              | Ian: lan: # 10                                                                                          |  |
| > | Logout                               |                              | O wan: wan_wired: 🐊 wan_4g: 🐊                                                                           |  |
|   |                                      | Source MAC address           | any  Only match incoming traffic from these MACs.                                                       |  |
|   |                                      | Source IP address            | any  Only match incoming traffic from this IP or range.                                                 |  |
|   |                                      | Source port                  | any Only match incoming traffic originating from the given source port or port range on the client host |  |

Figure 56 Firewall setting 2

The source zone and target zone can be defaulted.

Select all the source MAC and IP (according to whether all subnet devices are forbidden to ping according to the demand), and the source port number is not required to be filled in.

Select all the destination IP, and you can fill in whether ping to a certain IP is prohibited or ping detection to all IP is prohibited as required. The destination port should not be filled in.

<For example>

WS-431E 4G Router

In this example, it is forbidden to ping devices with subnet IP of 192.168.1.133 to destination address of 192.168.0.100.

| www.eshare<br>-share avesome hardware-                                                                                                    |                                                                                                    |
|----------------------------------------------------------------------------------------------------|----------------------------------------------------------------------------------------------------|
| WS-431E Firewall - Traffic                                                                                                    | Rules - test                                                                                                    |
| Status     Services     Services     Network     VPN     Firewall     General Settings     Port Forwards     Access Restrictions     System     Logout | o change advanced properties of the traffic rule entry, such as matched source and destination hosts.  able  Disable  Test  Test Test |
| Source MAC add                                                                                                    | ress       any       •         Image: Only match incoming traffic from these MACs.         ress       192.168.1.133         Image: Only match incoming traffic from this IP or range.                                                                                                    |
| Source<br>Destination                                                                                                    | port       any         ② Only match incoming traffic originating from the given source port or port range on the client host         cone       Device (input)         ○ Any zone (forward)         ○ lan:       lan: ﷺ         ○ wan:       wan_wired: ﷺ wan_4g: ﷺ                                                                                                    |
| Destination add<br>Destination<br>A<br>Back to Overview                                                                                                | ress       192.168.0.100                                                                                                    |

#### Figure 57 Firewall setting 3

Click Apply to take effect immediately after the setting is completed. To temporarily disable the "Ping" function or other firewall policy settings, uncheck the box on the right and click Apply. To enable it again, check the box and click Apply.

| WAVESHARE<br>-share awesome hardware-                                         |                                     |                                                                                               |                       |                             |                |
|-------------------------------------------------------------------------------|-------------------------------------|-----------------------------------------------------------------------------------------------|-----------------------|-----------------------------|----------------|
| WS-431E                                                                       | Firewall - Traffic I                | Rules                                                                                         |                       |                             |                |
| > Status<br>> Services                                                        | Traffic rules define pol<br>router. | licies for packets traveling between different zones, for example to re                       | eject traffic between | certain hosts or to open WA | N ports on the |
| > Network<br>> VPN                                                            | Iraffic Rules                       | Protocol                                                                                      | Action                | Enable Sort                 |                |
| <ul> <li>Firewall</li> <li>General Settings</li> <li>Post Forwards</li> </ul> | Allow-<br>Ping                      | IPv4-ICMP with type echo-request<br>From any host in wan<br>To any router IP on this device   | Accept input          | • • • Z Ec                  | lit 🗴 Delete   |
| Traffic Rules<br>Access Restrictions                                          | test                                | IPv4-ICMP<br>From IP <i>192.168.1.133 in lan</i><br>To IP <i>192.168.0.100 on this device</i> | Refuse input          | 🛛 🔹 🔹 🖾 Ec                  | dit 💌 Delete   |
| > System                                                                      | Open ports on router:               |                                                                                               |                       |                             |                |
| > Logout                                                                      | Name                                | Protocol External port                                                                        |                       |                             |                |
|                                                                               | New input rule                      | TCP+UDP 🗸 🛅 Add                                                                               |                       |                             |                |
|                                                                               | New forward rule:                   |                                                                                               |                       |                             |                |
|                                                                               | Name                                | Source zone Destination zone                                                                  |                       |                             |                |
|                                                                               | New forward rule                    | Ian 🗸 wan 🗸 🖻 Add and edit                                                                    |                       |                             |                |
|                                                                               | Source NAT                          |                                                                                               |                       |                             |                |
|                                                                               | Name                                | Protocol                                                                                      |                       | Action                      | Enable Sort    |
|                                                                               |                                     | This section contains no value                                                                | es yet                |                             |                |
|                                                                               | New source NAT:                     |                                                                                               |                       |                             |                |
|                                                                               | Name                                | Source zone Destination zone To source IP                                                     | To source port        |                             |                |
|                                                                               | New SNAT rule                       | lan v wan v Please ch                                                                         | Do not rewrite        | Add and e                   | edit           |
|                                                                               |                                     | Apply Save                                                                                    |                       |                             |                |

Figure 58 Firewall setting 4

No ping function takes effect.

56(84) bytes of data. From 192.168.1.1: icmp\_seq=1 Destination Port Unreachable From 192.168.1.1: icmp\_seq=2 Destination Port Unreachable From 192.168.1.1: icmp\_seq=3 Destination Port Unreachable From 192.168.1.1: icmp\_seq=4 Destination Port Unreachable From 192.168.1.1: icmp\_seq=5 Destination Port Unreachable

--- 192.168.0.100 ping statistics ---5 packets transmitted, 0 received, +5 errors, 100% packet Loss, time 4019ms

#### Figure 59 Firewall setting 5

VAVESHARE

## 4.6.4. ACCESS RESTRICTION

Access restriction implements access restriction on specified domain names, and supports setting of blacklist and whitelist of domain names. When the blacklist is selected, devices connected to routers cannot access blacklisted domain names, but other domain names can be accessed normally. When whitelist is selected, devices connected to routers cannot access other domain names except those set in whitelist, and multiple blacklists and whitelists can be set. This function is turned off by default.

## 1. Domain name blacklist

First, select the blacklist in the mode option, click Add to enter the name and correct domain name of the rule, and then click Save. The rule will take effect immediately, and devices connected to the router will not be able to access the domain name. If blacklist is selected without adding rules, the default blacklist is empty, that is, all domain names can be accessed. As shown in the figure, except Google, other domain names can be accessed normally.

## WS-431E 4G Router

#### WAVESHARE

| WĄ | WAVESHARE                         |                                                             |                                     |                                                |                                                      |
|----|-----------------------------------|-------------------------------------------------------------|-------------------------------------|------------------------------------------------|------------------------------------------------------|
|    | WS-431E                           | Access Restrictions                                         |                                     |                                                |                                                      |
| >  | Status<br>Services                | Enter the domain name keys<br>access fails, please revisit. | vord.Note: When setting the whiteli | ist, the PC may fail to visit the whitelist si | te for the first time due to browser reasons. If the |
|    | Network                           | Configurations                                              |                                     |                                                |                                                      |
| ~  | VPN<br>Firewall                   | Method                                                      | Black List 🗸                        |                                                |                                                      |
|    | General Settings<br>Port Forwards | Name                                                        | Domain Name                         | e Enable                                       |                                                      |
|    | Access Restrictions               | test                                                        | google.com                          |                                                | 🗷 Delete                                             |
|    | System<br>Logout                  | New Firewall Rule:                                          |                                     |                                                |                                                      |
|    |                                   |                                                             | Name                                | Domain Name                                    | 🖀 Add                                                |
|    |                                   |                                                             |                                     | Apply Save                                     |                                                      |

#### Figure 60 Domain name blacklist

## 2. Domain name whitelist

First, select the white list in the mode option, click Add to enter the name and correct domain name of the rule, and then click Save. The rule will take effect immediately, and the devices connected to the router will not be able to access other domain names except the domain name in the rule. If white list is selected without adding rules, the default white list is empty, that is, all domain names cannot be accessed. As shown in the figure, devices can access Google.

## WS-431E 4G Router

#### WUAVESHARE

| W | WAVESHARE -share awesome hardware- |                                                             |                                           |                                                  |                                             |
|---|------------------------------------|-------------------------------------------------------------|-------------------------------------------|--------------------------------------------------|---------------------------------------------|
|   | WS-431E                            | Access Restrictions                                         |                                           |                                                  |                                             |
| > | Status                             | Enter the domain name keyw<br>access fails, please revisit. | rord.Note: When setting the whitelist, th | e PC may fail to visit the whitelist site for th | e first time due to browser reasons. If the |
|   | Network                            | Configurations                                              |                                           |                                                  |                                             |
| > | VPN                                | Method                                                      | White List 🗸                              |                                                  |                                             |
| ~ | Firewall<br>General Settings       |                                                             |                                           |                                                  |                                             |
|   | Port Forwards                      | Name                                                        | Domain Name                               | Enable                                           |                                             |
| Г | Traffic Rules                      | test                                                        | google.com                                | 5                                                | 🗷 Delete                                    |
| > | System                             |                                                             |                                           |                                                  |                                             |
|   | Logout                             | New Firewall Rule:                                          |                                           |                                                  |                                             |
|   |                                    | N                                                           | Name                                      | Domain Name                                      | Add                                         |
|   |                                    |                                                             |                                           | Apply Save                                       |                                             |

Figure 61 Domain name whitelist

## 4.7. VPN FUNCTION

VPN (Virtual Private Network) is divided into PPTP, L2TP, IPSec, OpenVPN, GRE, etc. Next, the principles of creating VPN by these protocols are introduced respectively.

PPTP: a point-to-point tunneling protocol, which uses a TCP (port 1723) connection to maintain the tunnel, uses the general routing encapsulation (GRE) technology to encapsulate the data into PPP data frames and transmit them through the tunnel, and encrypts or compresses the load data in the encapsulated PPP frames. The MPPE will encrypt the PPP frame through the encryption key generated by the MS-CHAP V2 authentication process.

L2TP: It is a Layer 2 tunneling protocol, similar to PPTP. At present, G806 supports tunnel password authentication, CHAP and other authentication methods, and the encryption method supports MPPE encryption and L2TP OVER IPSec pre-shared key encryption.

IPSec: Protocol is not a single protocol, it gives a set of architecture for application and network data security on IP layer, including network authentication protocols ESP, IKE and some algorithms for network authentication and encryption. Among them, ESP protocol is used to provide security services and IKE protocol is used for key exchange.

OpenVPN: Support certificate-based two-way authentication, that is, the client needs to authenticate the server, and the server needs to authenticate the client.

GRE: GRE (General Routing Encapsulation) protocol encapsulates data packets of some network layer protocols (such as IP and IPX) so that these encapsulated data packets can be

transmitted in another network layer protocol (such as IP). GRE adopts the technology of Tunnel, which is the third layer tunnel protocol of VPN.

Note: These protocols can build VPN, and you can choose a more suitable protocol according to your own needs.

### 4.7.1. PPTP CLIENT

Before application, you need to get the address, account, password and encryption method of VPN server, then enable PPTP client, and write other parameters in turn.

| www.www.www.www.www.www.www.www.www.ww |                                    |                                                             |                                         |
|----------------------------------------|------------------------------------|-------------------------------------------------------------|-----------------------------------------|
| WS-431E                                | PPTP Setting                       |                                                             |                                         |
| > Status                               | PPTP Parameters                    |                                                             |                                         |
| > Services                             | PPTP Client                        | Enable O Dis                                                | sable                                   |
| > Network                              | Server Address                     | 192.168.1.147                                               |                                         |
| VPN                                    | Interface                          | auto                                                        | ~                                       |
| РРТР                                   |                                    | Auto refers used defau                                      | It route interface to connect           |
| L2TP                                   | User Name                          |                                                             |                                         |
| IPSec                                  | Deserved                           |                                                             | 4                                       |
| OpenV/PM                               | Password                           |                                                             | 19                                      |
| Openvrn                                | Remote Subnet                      | 192.168.1.10                                                |                                         |
| Certificate Management                 |                                    | eg. 152.100.10.0                                            |                                         |
| GRE                                    | Remote Subnet Mask                 | 255.255.255.0                                               |                                         |
| VPN Status                             |                                    | <b>G</b> ( <b>G</b> ( <b>D</b> ))( <b>D</b> ))( <b>D</b> )) |                                         |
| > Firewall                             | NAT                                |                                                             |                                         |
| > System                               | Enable MPPE Encryption             |                                                             |                                         |
| > Logout                               | MTU                                | 1450                                                        |                                         |
|                                        | 0004-05-36                         | 600~1450                                                    |                                         |
|                                        | Extra option                       |                                                             |                                         |
|                                        |                                    | Append pppd options,                                        | Non - professional,careful modification |
|                                        | Enable Static Tunnel IP<br>Address |                                                             |                                         |
|                                        | Default Gateway                    | All traffic goes t                                          | to VPN, except WAN protocol is PPPOE    |
|                                        | Enable Ping                        | Reconnect Whe                                               | n Fails to Ping                         |
| WAVESHARE                              | L                                  |                                                             | Apply Save                              |

Figure 62 Router adds VPN operation 1

< Description >

• Server address: fill in the IP or domain name of the VPN server to be connected;

- Interface: wan\_4G, wan\_wired and automatic can be selected according to different networking modes;
- User name/password: obtained from VPN server;
- Encryption method: MPPE encryption, no encryption, obtained from VPN server, and checked or unchecked according to the actual situation;
- MTU: set the MTU value of the channel, which is 1450 by default. This setting should correspond to the VPN server;
- NAT: This function is turned on by default. When the content needs to communicate with the outside, replace the internal address with the public address. If this item is disabled, the network address translation function cannot be realized;
- Peer subnet & mask: after filling in correctly, the subnet interworking function under VPN can be directly realized when NAT function is turned on;
- Enable static tunnel IP address: it is not enabled by default, and the server automatically allocates IP. You can fill in the static tunnel IP here;
- Extra opption: append the PPPD parameters, magic words, etc. No operation is required by default;
- Enable ping: a real-time VPN online detection and reconnection mechanism. Ping custom IP to ensure stable connection. Disabled by default.

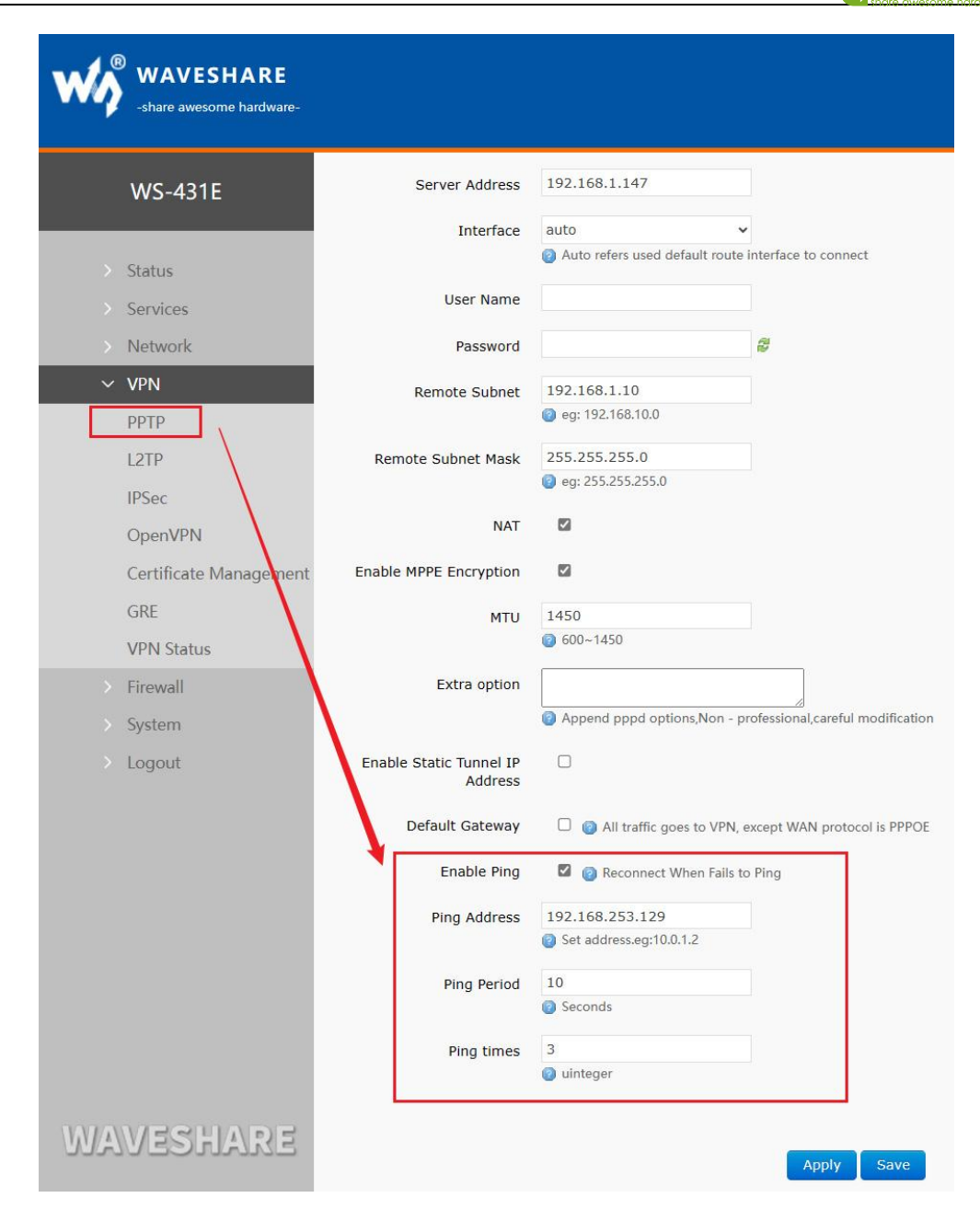

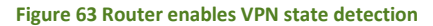

### 4.7.2. L2TP CLIENT

L2TP is a Layer 2 tunneling protocol, similar to PPTP. At present, WS-431E supports tunnel password authentication, MPPE encryption and L2TP OVER IPSec pre-shared key encryption. Enter the VPN--L2TP interface, select Enable L2TP client, and fill in the parameters in turn.

|                        | 1 2TP Setting                      |                                                    |                                |
|------------------------|------------------------------------|----------------------------------------------------|--------------------------------|
| WS-431E                | L2TP Setting                       |                                                    |                                |
|                        | L2TP Parameters                    |                                                    |                                |
| > Status               | L2TP Client                        | Enable O Disable                                   |                                |
| > Services             | Server Address                     | 192.168.1.148                                      |                                |
| > Network              | Interface                          | auto                                               | •                              |
| ✓ VPN                  | interface                          | <ul> <li>Auto refers used default route</li> </ul> | interface to connect           |
| PPTP                   | User Name                          | admin                                              |                                |
| L2TP                   |                                    |                                                    |                                |
| IPSec                  | Password                           | *****                                              | a.                             |
| OpenVPN                | Tunnel Name                        |                                                    |                                |
| Certificate Management | Tunnel Password                    |                                                    | 2                              |
| CDE                    |                                    | Oharacter(0-50)                                    |                                |
| GRE                    | Enable IPsec                       |                                                    |                                |
| VPN Status             |                                    |                                                    |                                |
| > Firewall             | Remote Subnet                      | 192.168.55.0<br>(a) eg: 192.168.10.0               |                                |
| > System               |                                    | 255 255 255 0                                      |                                |
| > Logout               | Remote Subnet Mask                 | (2) eg: 255.255.255.0                              |                                |
|                        | NAT                                |                                                    |                                |
|                        | MTU                                | 1450                                               |                                |
|                        |                                    | 600~1450                                           |                                |
|                        | Extra option                       |                                                    |                                |
|                        |                                    | Append pppd options,Non - p                        | rofessional,careful modificati |
|                        | Enable Static Tunnel IP<br>Address |                                                    |                                |
|                        | Default Gateway                    | All traffic goes to VPN,                           | except WAN protocol is PPPC    |
|                        |                                    |                                                    |                                |

Figure 64 L2TP Client Enable Settings Interface

< Description >

- L2TP supports tunnel password authentication, MPPE encryption and L2TP OVER IPSec encryption;
- Server address: fill in the IP or domain name of the VPN server to be connected;
- Interface: wan\_4G, wan\_wired and automatic can be selected according to different networking modes;
- User name/password: obtained from VPN server;
- Encryption/authentication: tunnel password authentication, MPPE encryption and IPSec encryption, which are obtained from VPN server and filled in correctly;

```
www.waveshare.com
```

- Enable static tunnel IP Address: it is not enabled by default, and the server automatically allocates IP. You can fill in the static tunnel IP here;
- Extra option: append the PPPD option, magic words, etc. No operation is required by default;
- NAT: This function is enabled by default. When the content needs to communicate with the
  outside, replace the internal address with the public address. If this item is disabled, the
  network address translation function cannot be realized;
- Peer subnet & mask: after filling in correctly, the subnet interworking function under VPN can be directly realized when NAT function is turned on;
- Enable ping: Real-time VPN online detection and reconnection mechanism. Not enabled by default. Checking this option indicates that the VPN will be reconnected if the ping fails.
- L2TP connection succeeded: after filling in the relevant parameters, save & apply, and enter VPN--VPN status to check the connection status.

4.7.3. IPSEC

| WAVESHARE              |                          |                                                                                                    |                                           |
|------------------------|--------------------------|----------------------------------------------------------------------------------------------------|-------------------------------------------|
| WS-431E                | IPSec Connection Con     | figuration                                                                                                    |                                           |
|                        | IPSec Parameters         |                                                                                                    |                                           |
| Status                 | IPSec                    | Enable O Dis                                                                                                    | sable                                     |
| Services               | Interface                | auto                                                                                                    | ~                                         |
| > Network              |                          | Auto refers used defau                                                                                                    | It route interface to connect             |
| VPN                    | Peer Address             | 192.168.0.2                                                                                                    |                                           |
| РРТР                   |                          | IP address or domain of the second second | or %any,eg:10.10.1.88, eg:%any            |
| 12TP                   | Negotiation Method       | Main                                                                                                    | ~                                         |
| IDCas                  |                          |                                                                                                    |                                           |
| IPSec                  | Tunnel Type              | Site To Site                                                                                                    | ~                                         |
| OpenVPN                | Local Subnet             | 192.168.1.0/24                                                                                                    |                                           |
| Certificate Management |                          | () eg: 192.168.10.0/24                                                                                                    |                                           |
| GRE                    | Peer Subnat              | 192 168 55 0/24                                                                                                    |                                           |
| VPN Status             | reel Subliet             | @ eg: 192.168.20.0/24                                                                                                    |                                           |
| Firewall               | IVE Encryption Algorithm | 2055                                                                                                    | u l                                       |
| C                      | TRE Encryption Algorithm | SDES                                                                                                    |                                           |
| System                 | IKE Integrity Algorithm  | MD5                                                                                                    | ~                                         |
| > Logout               | Diffie-Hellman Group     | Group2(1024bits)                                                                                                    | ~                                         |
|                        |                          |                                                                                                    |                                           |
|                        | IKE Life Time            | 28800                                                                                                    |                                           |
|                        |                          | 🥶 400-86400 seconas                                                                                                    |                                           |
|                        | Authentication Type      | Pre-shared Key                                                                                                    | ~                                         |
|                        | Pre-shared Key           |                                                                                                    | 2                                         |
|                        |                          | Character(1-50)                                                                                                    |                                           |
|                        | Local Identifier         | @client                                                                                                    |                                           |
|                        |                          | IP address or @domain                                                                                                    | n,Character(0-29).eg:10.10.1.88, eg:@root |
|                        | Peer Identifier          | @server                                                                                                    |                                           |
|                        | ree toentiner            | IP address or @domain                                                                                                    | n,Character(0-29).eg:10.10.1.88, eg:@root |
| WAVERUADE              | ESP Encryption Algorithm | AES-128                                                                                                    | v                                         |
| WAVESHARE              |                          | linese e su                                                                                                    |                                           |
|                        | ESP Integrity Algorithm  | SHA-1                                                                                                    | v                                         |

Figure 65 Basic settings after enabling IPSec

< Description >

- Interface: wan\_4G, wan\_wired and automatic can be selected according to different networking modes;
- Peer address: it can be divided into VPN client and VPN server. Please fill in the IP/ domain name of the peer;
- Negotiation mode: main mode, aggressive mode (aggressive negotiation mode), with main mode as the default;
- Tunnel types: subnet to subnet, subnet to host, host to subnet, host to host. Select one according to the actual application mode;
- Local subnet: IPSec local subnet and subnet mask;
- Local identifier: the local identifier of the channel, which can be IP or FQDN. Pay attention to adding @ when defining the domain name; IKE Encryption Algorithm: The first stage

includes encryption mode, integrity scheme and DH exchange algorithm in IKE stage; IKE life time: set the life cycle of IKE, in seconds, the default is 28800;

- Authentication type: currently, the authentication mode of pre-shared key is supported;
- ESP encryption algorithm: the second stage includes the encryption mode and integrity scheme;
- ESP life time: set the ESP life cycle in seconds, and the default value is 3600;
- Perfect Forward Secrecy (PFS) for Session Key Encryption: There are four options: disabled, DH1, DH2 and DH5. This setting should be consistent between this end and the peer.
- Enable DPD Detection: What action should be taken when the DPD declares the peer as dead.
- DPD detection period: Set the time interval of connection detection (DPD);
- DPD timeout: Set the connection detection (DPD) timeout;
- DPD operation: Set the operation of connection detection. Including restart, dismantle, keep, none, restart by default;
- IPSec Connection Successful: After successfully establishing an IPSec connection with the remote endpoint, navigate to the VPN-to-VPN Status section to check the connection status.

## 4.7.4. OPENVPN

Enable OpenVPN to build VPN, and you can choose TUN (routing mode) or TAP (bridge mode) internally:

| waveshare<br>-share awesome hardware- |                    |                        |                         |        |     |              |         |
|---------------------------------------|--------------------|------------------------|-------------------------|--------|-----|--------------|---------|
| WS-431E                               | OpenVPN Config     | uration                |                         |        |     |              |         |
| > Status                              | Enhanced OpenVPN d | esign allows 3 OpenVPI | N Clients and 1 OpenVPN | Server |     |              |         |
| > Services                            | OpenVPN Configu    | ration                 |                         |        |     |              |         |
| > Network                             | Name               | Туре                   | Description             | Enab   | ble | Status       |         |
| VPN<br>PPTP                           | CLIENT_1           | CLIENT                 |                         | OFF    | *   | Disconnected | Edit    |
| L2TP                                  | CLIENT_2           | CLIENT                 |                         | OFF    | ~   | Disconnected | Z Edit  |
| IPSec<br>OpenVPN                      | CLIENT_3           | CLIENT                 |                         | OFF    | ~   | Disconnected | Edit    |
| Certificate Management                | SERVER_1           | SERVER                 |                         | OFF    | *   | Disconnected | Z Edit  |
| GRE VPN Status                        |                    |                        |                         | Apply  |     |              |         |
| > Firewall                            |                    |                        |                         | крриу  |     |              |         |
| > System                              |                    |                        |                         |        |     | WA           | Veshare |
| > Logout                              |                    |                        |                         |        |     |              |         |
|                                       |                    |                        |                         |        |     |              |         |

#### Figure 66 OpenVPN Enable Settings Interface

## < Description >

- Device: TUN (routing mode) or TAP (bridge mode) can be selected;
- Channel protocol: UDP or TCP;
- Port: the listening port of OpenVPN client;
- VPN server address: IP/ domain name of OpenVPN server;
- Interface: wan\_4G, wan\_wired and automatic can be selected according to different networking modes;
- CA certificate: CA certificate common to both server and client;
- CRT public certificate: client certificate;
- Client private key: the key of the client;
- TLS authentication key: the authentication key of the secure transport layer;
- Encryption algorithms: None, Blowfish-128, DES-128, 3DES-192, AES-128, AES-192, AES-256.
   Hash algorithm: none, SHA1, SHA256, SHA512, MD5. Encryption and hash algorithms must be consistent with the VPN server.
- Use LZO Compression: Enable or disable the use of LZO compression for transmitting data.
- NAT Settings: This function is turned on by default. When the content needs to communicate with the outside, replace the internal address with the public address. If this item is turned off, the network address translation function cannot be realized;
- Enable Keepalive: enabled by default and configured as keepalive 10 120 by default. This setting should correspond to the VPN server;
- MTU setting: set the MTU value of the channel, which is 1500 by default. This setting should correspond to the VPN server; Enable Ping function: after setting the address of ping detection, vpn can be reconnected under abnormal disconnection;
- OpenVPN connection is successful: after successfully connecting with the VPN server, enter the VPN--VPN state to check the connection status.
- Note:
- Before the client connects with the server, CA certificate, client certificate, client key and TLS authentication key need to be provided by the server.

• After obtaining the certificate file, add different certificate contents to the configuration interface respectively.

| -share awesome hardware- |                 |                              |
|--------------------------|-----------------|------------------------------|
| WS-431E                  | GRE Setting     |                              |
| > Status                 | GRE Parameters  |                              |
| > Services               | GRE             | ● Enable ○ Disable           |
| Notwork                  | Interface Name  | gre1                         |
| Network                  |                 | Inused,eg: gre1              |
| VPN                      | Local WAN IP    | 192.168.0.151                |
| PPTP                     |                 |                              |
| L2TP                     | Peer WAN IP     | 192.168.0.10                 |
| IPSec                    | Peer Tunnel IP  | 10.10.10.1                   |
| OpenVPN                  | Deer Cubret     | 192 168 55 0/24              |
| Certificate Management   | Feel Subliet    | @ eg:192.168.1.0/24          |
|                          | I seel Tread ID | 10 10 10 2                   |
| GRE                      | Local Tunnel IP | 10.10.10.2                   |
| VPN Status               | NAT             |                              |
| > Firewall               | TTI             | 255                          |
| > System                 | 105             | ② 1~255                      |
| > Logout                 | Logout          | 1500                         |
|                          | ino             | (a) 600~1500                 |
|                          | Enable Ping     | Reconnect When Fails to Ping |

Figure 67 GRE basic configuration

< Description >

- Peer WAN IP: The WAN IP address of the remote GRE peer.
- Local WAN IP: the addresses of local wan\_wired and wan\_4G, which are input differently according to the networking mode;
- Remote Tunnel IP: The GRE tunnel IP address of the remote endpoint.
- Peer Subnet: setting subnet mask can be expressed as follows: 255.255.255.0 can be written as IP/24, 255.255.255 can be written as IP/32.

For example: 172.16.10.1/24, corresponding to IP of 172.16.10.1 and subnet mask of 255.255.255.0;

- Local tunnel IP: IP address of local GRE tunnel;
- TTL: set the TTL of GRE channel, which is 255 by default;
- Set MTU: set the MTU of GRE channel, and the default is 1450.